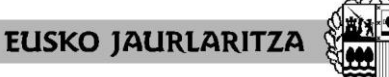

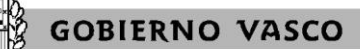

HEZKUNTZA SAILA

Administrazio eta Zerbitzuen Sailburuordetza Langileak Kudeatzeko Zuzendaritza DEPARTAMENTO DE EDUCACIÓN Viceconsejería de Administración y Servicios Dirección de Gestión de Personal

## ADJUDICACIÓN DE COMIENZO DE CURSO 2020-2021

#### PERSONAS QUE TIENEN QUE HACER LA FASE DE PRÁCTICAS PERSONAS INTEGRANTES DE LA LISTA DE CANDIDATOS Y CANDIDATAS

## Manual de la aplicación informática

Vitoria-Gasteiz, 2020-2021

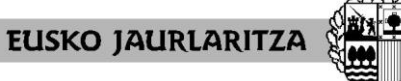

GOBIERNO VASCO

HEZKUNTZA SAILA Administrazio eta Zerbitzuen Sailburuordetza Langileak Kudeatzeko Zuzendaritza

DEPARTAMENTO DE EDUCACIÓN Viceconsejería de Administración y Servicios Dirección de Gestión de Personal

### 0. ÍNDICE

| Aparta | do                                                                                                    | Página |
|--------|----------------------------------------------------------------------------------------------------|--------|
| I      | Equipo necesario para realizar la solicitud                                                                                      | 3      |
| II     | Cómo acceder a la aplicación                                                                                                    | 4      |
| III    | Servicio de recuperación de contraseñas                                                                                          | 6      |
| IV     | Pantalla general de inicio                                                                                                    | 8      |
| V      | Relación de puestos de trabajo                                                                                                   | 9      |
| VI     | Alta de la solicitud / Pantalla de datos personales y de                                                                         | 11     |
| VII    | Pantalla general de peticiones                                                                                                   | 14     |
| VIII   | Cómo hacer una petición                                                                                                    | 15     |
| IX     | Cómo rellenar una petición concreta                                                                                              | 16     |
| х      | Cómo rellenar una petición genérica                                                                                              | 17     |
| XI     | Cómo eliminar una petición                                                                                                    | 19     |
| XII    | Cómo modificar una petición                                                                                                    | 20     |
| XIII   | Cómo intercalar una petición                                                                                                    | 21     |
| XIV    | Reservas                                                                                                    | 23     |
| XV     | Cómo imprimir la solicitud                                                                                                    | 25     |
| XVI    | Cómo salir de la solicitud                                                                                                    | 28     |
| XVII   | Carácter de la solicitud mientras está abierto el plazo y no se ha<br>dado el visto bueno                                        | 29     |
| XVIII  | Visto bueno                                                                                                    | 30     |
| XIX    | Carácter de la solicitud después del visto bueno o una vez<br>finalizado el plazo                                                | 32     |
| XX     | Ficha de participación, consulta de la adjudicación y reclamaciones<br>contra la resolución provisional (sólo proceso de agosto) | 33     |
| XXI    | Servicio de atención                                                                                                    | 35     |

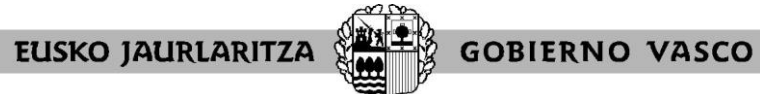

DEPARTAMENTO DE EDUCACIÓN Viceconsejería de Administración y Servicios Dirección de Gestión de Personal

#### I. EQUIPO NECESARIO PARA REALIZAR LA SOLICITUD

La solicitud electrónica de participación en el proceso puede cumplimentarse desde **cualquier** ordenador que disponga de **conexión a Internet**.

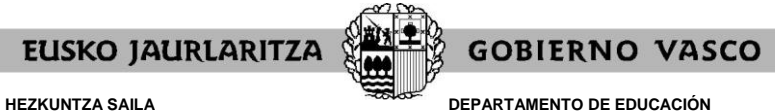

DEPARTAMENTO DE EDUCACIÓN Viceconsejería de Administración y Servicios Dirección de Gestión de Personal

#### II. CÓMO ACCEDER A LA APLICACIÓN

Una vez conectado el ordenador a Internet, **diríjase a la dirección electrónica** <u>http://www.irakasle.eus</u>.

En la parte derecha de la pantalla le aparecerá un cuadro con la entrada directa a la aplicación de adjudicación de comienzo de curso, en la que deberá pulsar.

| Dezkuntza - Educación - RCAGV  |                                                                                                    |
|--------------------------------|----------------------------------------------------------------------------------------------------|
| Entrada al Portal de Irakasle. | COCCU<br>COCCU<br>COCU<br>COCCU<br>COCU<br>COCU |
| a                              | Storaret local                                                                                                    |

A continuación la pantalla le mostrará un cuadro denominado "Validación de usuario", en el que debe introducir el usuario y la contraseña de acceso al servicio Irakasle.eus.

| 🚰 Hezkuntza - Educación - RCAGV |                                                                                                    |                                                                                                    |
|---------------------------------|----------------------------------------------------------------------------------------------------|----------------------------------------------------------------------------------------------------|
|                                 |                                                                                                    | Headunicat, Uraberdatako<br>Henderada Sala<br>Dir Headunica Sala<br>Dir Eusko Jackinski reko<br>Goli i tako Vasico |
|                                 | IKHA<br>RASTURE<br>HASEBARKO<br>BLEIPINA<br>DE COMENZO<br>DE CURSO<br>COCU                                                  |                                                                                                    |
|                                 | Validación de Usuario<br>Uzuario<br>Contraseña<br>Acepter<br>Servicio de recuperación de contraseña<br>Recuperar Contraseña |                                                                                                    |
|                                 | Información General                                                                                                    |                                                                                                    |
| e) Listo                        | [ Volver a la pagina principal ]                                                                                            | Intranet local                                                                                                    |

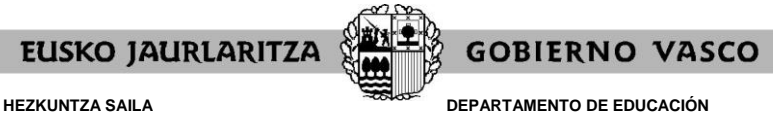

DEPARTAMENTO DE EDUCACION Viceconsejería de Administración y Servicios Dirección de Gestión de Personal

Esa clave de usuario y contraseña **es la misma que ya obra en su poder** y que habrá utilizado en ocasiones anteriores para otros procesos de personal como la rebaremación de las listas de candidatos y candidatas a sustituciones o el correo electrónico.

Si ya ha entrado con anterioridad al servicio Irakasle.eus recuerde que esa contraseña no es la que en su momento le fue enviada por carta, sino la que usted introdujo la primera vez que accedió.

En el caso de que nunca haya entrado hasta el momento, podrá efectuar este primer acceso utilizando la clave de usuario y contraseña facilitada en la carta que anteriormente se le habrá enviado. El sistema le pedirá que cambie la clave; esa nueva clave será la que utilizará con posterioridad.

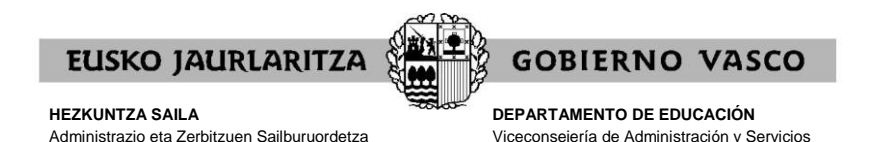

Dirección de Gestión de Personal

#### III. SERVICIO DE RECUPERACIÓN DE CONTRASEÑAS

Langileak Kudeatzeko Zuzendaritza

No obstante lo dispuesto en el apartado anterior, si desconoce el usuario y contraseña que le corresponden, puede hacer uso del servicio de recuperación de contraseña.

Mediante este servicio, el Departamento de Educación le facilitará una nueva contraseña de acceso a Irakasle.eus por medio de un sms o un correo electrónico dirigido a un teléfono o cuenta de correo que usted le comunique a tal efecto.

Para ello, debe pinchar en el enlace denominado precisamente "Recuperar contraseña", situado justo debajo del cuadro de Validación de usuario.

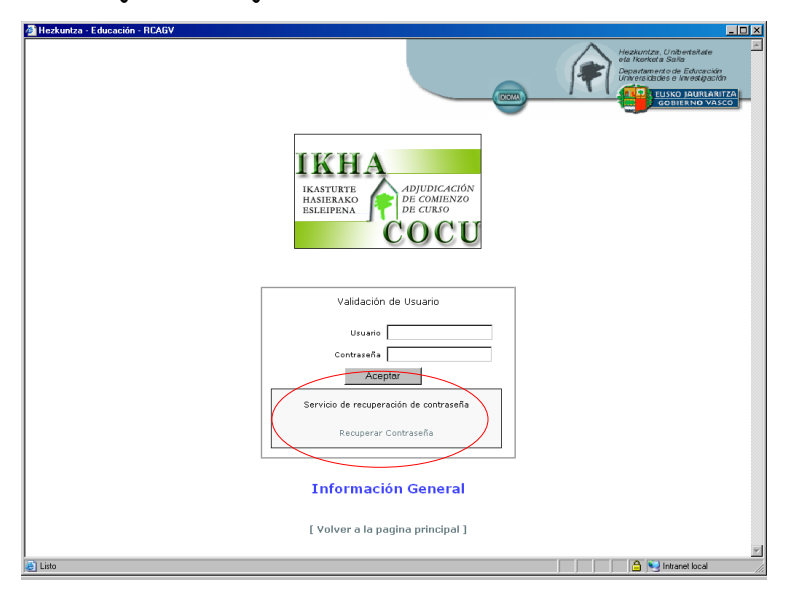

En la pantalla que aparezca una vez hecho eso, deberá introducir los siguientes datos:

| .la fecha de caducidad de su DNI.                                                                                                    |                                            |
|----------------------------------------------------------------------------------------------------|--------------------------------------------|
| Recuperación de contraseña - RCAGV                                                                                                    |                                            |
|                                                                                                    | state<br>Interción<br>Netastin<br>No VASCO |
| Recuperación de contrasena                                                                                                    |                                            |
| 🗌 El usuario da su consentimiento para que 💙 sistema verifique sus datos personales                                                                                                    |                                            |
| Nº de Dni:                                                                                                    |                                            |
| Fecha Caducidad del Documento.:                                                                                                    |                                            |
| Perma 64 colatata     Per favor, seleccione la forma 64 colatata ta teris de la cual se la enviará su usuaria y contrasella     Per favor, seleccione de la contractica de la contractiva de la contractiva d |                                            |
| Por favor, escriba lo que ve en el siguiente código de seguridad:<br>(El se d'empre lo canctora convectamenta, palar ello ve este el la images para voluela a gastro)                                                                                                    |                                            |
| Enviar Datos                                                                                                    |                                            |
| ( <u>Volver a la pligina de login</u> )                                                                                                    |                                            |
| Avito Legal Privadad Accessibilitad<br>Teléfono del Centre de Atención al d'usario de los Centres Educatives (CAU) 940316322<br>El torario de los duras de vines a Ventes 302000, Saledo 5100-1410<br>Web centrificada para los navegadores: Internet Explorer 6.0 (20), Saledo 5100-1410                                                                                                    |                                            |
| https://www.test.hediuntza.net/r62/r82RecuperarPassword.ogn.jsp?idoma=e                                                                                                    | local                                      |

.su DNI (incluida la letra)

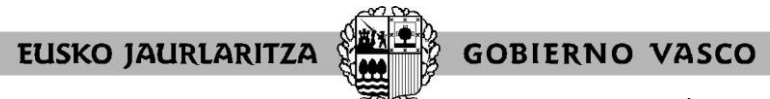

DEPARTAMENTO DE EDUCACIÓN Viceconsejería de Administración y Servicios Dirección de Gestión de Personal

Además, deberá indicar:

.la forma en la que quiere recibir la nueva clave (sms o correo electrónico) .el teléfono móvil o cuenta de correo electrónico a la que el Departamento de Educación habrá de enviarle dicha clave.

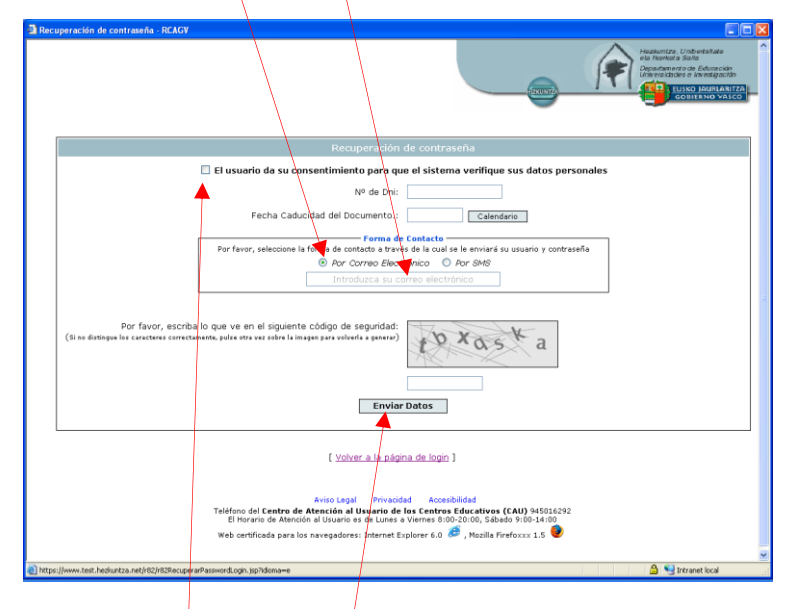

A continuación marque la casilla de consentimiento para que el sistema verifique sus datos personales.

Por último pulse "Enviar datos".

En unos minutos recibirá la nueva clave con la que podrá acceder al servicio.

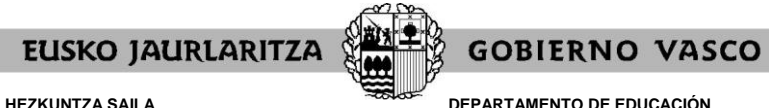

DEPARTAMENTO DE EDUCACIÓN Viceconsejería de Administración y Servicios Dirección de Gestión de Personal

#### IV. PANTALLA GENERAL DE INICIO

Cuando introduzca su usuario y contraseña, pulse "Aceptar".

Entrará directamente a la pantalla específica del procedimiento, en la que tiene dos opciones:

.dar de alta la solicitud (pulsando en el botón "<u>Entrada a solicitud</u>") .consultar los puestos ofertados en el proceso (pulsando en uno de los botones correspondientes)

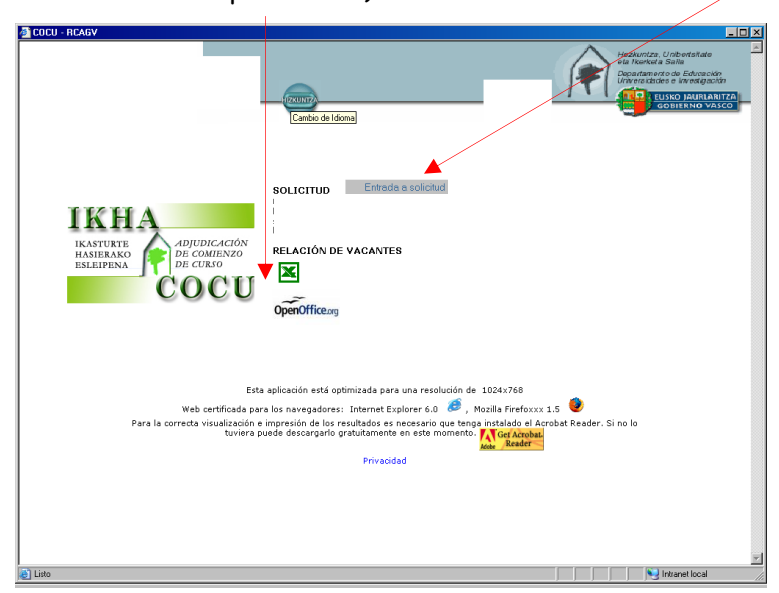

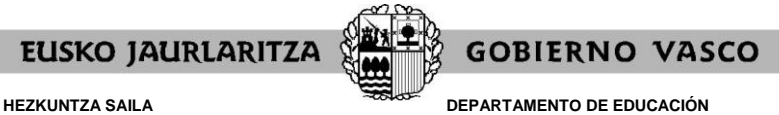

DEPARTAMENTO DE EDUCACION Viceconsejería de Administración y Servicios Dirección de Gestión de Personal

#### V. RELACIÓN DE PUESTOS DE TRABAJO

Mediante los botones situados debajo del apartado "RELACIÓN DE VACANTES" tendrá acceso a un listado que recoge **todos los puestos** que se ofertan.

Un listado en formato EXCEL 📓 de modo que la persona usuaria pueda ordenar los puestos a su gusto.

| vo  | Edición | Ver Insertar Fo | rmato Herrai | mientas Datos Ira Favorit | os Ayuda    |               |                                          |
|-----|---------|-----------------|--------------|---------------------------|-------------|---------------|------------------------------------------|
| E1  |         | ▼ fx            |              |                           |             |               |                                          |
| A   | В       | C C             | D            | E                         | F           | G             | Н                                        |
|     |         |                 |              |                           | 4           |               |                                          |
|     |         |                 |              |                           |             |               |                                          |
|     | -       | HURR.ZENB       | LH           | BARRUHA                   | UDALERRIA   | IKASTET. KOD. | IKASIEIXEA                               |
|     |         | NOW ORDEN       | 1.11.        | CIRCONSCRIPCION           | NONICIPIO   | CODICENTRO    | CENTRO                                   |
| 40  |         | 12093           | DIZKAJA      | MARGEN DERECHA            | FLENTZIA    | 015143        | IES URIDE-KUSTA BHI                      |
| 40  | 1       | 12094           | BIZKAIA      | MARGEN DERECHA            | PLENIZIA    | 015143        | IES URIBE-KUSTA BHI                      |
| 40. | 2       | 12095           | DIZINALA     | MARGEN DERECHA            |             | 015143        | IES URIDE-KUSTA DUI                      |
| 40  | 5       | 12090           | BIZKAIA      | MARGEN DERECHA            | PLENTZIA    | 015143        | TES URIBE-KUSTA BHI                      |
| 40  | 4       | 1209/           | DIZKAIA      | MARGEN DERECHA            | FLENTZIA    | 015143        | IES URIDE-RUSTA BHI                      |
| 40  | 0       | 12/0            | BIZKAIA      | MARGEN IZQUIERDA          | PURIUGALETE | 014928        | IES BALLONTI BHI                         |
| 40  | 0       | 12/01           | BIZKAJA      | MARGEN DERECHA            | PLENIZIA    | 015143        | IES URIBE-RUSTA BHI                      |
| 40  | /       | 12/03           | BIZKAIA      | MARGEN DERECHA            | PLENTZIA    | 015143        | IES OKIBE-KOSTA BHI                      |
| 40  | Б       | 12/04           | BIZKAIA      | BILBAU                    | BILBAU      | 015112        | IEFPS ELURRIE IA-ERREKA MARI GLHBI       |
| 40  | 0       | 12705           | BI7KAIA      |                           |             | 015112        | I<br>IEEPS EI ORRIETA-ERREVA MARI GI HRI |
| 40  | 0       | 12705           | DIZIVAIA     | DILDAO                    |             | 015112        | IEFP 3 ELONNIE I A ERREKA IKARI OLHBI    |
|     |         |                 |              |                           |             |               |                                          |
| 41  | 1       | 12707           | BIZKAIA      | BILBAO                    | BILBAO      | 015112        | IEFPS ELORRIETA-ERREKA MARI GLHBI        |
|     |         |                 |              |                           |             |               |                                          |
| 41  | 2       | 12708           | BIZKAIA      | BILBAO                    | BILBAO      | 015112        | IEFPS ELORRIETA-ERREKA MARI GLHBI        |
|     |         |                 |              |                           |             |               |                                          |
| 41  | 3       | 12709           | BIZKAJA      | BILBAO                    | BILBAO      | 015112        | IEFPS ELORRIETA-ERREKA MARI GLHBI        |
| 41- | 4       | 12710           | BIZKAJA      | BILBAO                    | BILBAO      | 015112        | IEFPS ELORRIETA-ERREKA MARI GLHBI        |
| 41  | 5       | 12711           | BIZKAIA      | BILBAO                    | BILBAO      | 015112        | IEFPS ELORRIETA-ERREKA MARI GLHBI        |
|     | -       | 10710           | DITION       | 01000                     | D# DAG      |               |                                          |
| 41  | 0       | 12/12           | BIZKAIA      | BILBAU                    | BILBAO      | 015112        | IEFPS ELOKRIE IA-ERREKA MARI GLHBI       |
| 41  | 1       | 12/13           | BIZKAJA      | BILBAU                    | BILBAU      | 015112        | TEFPS ELURRIETA-ERREKA MARI GLHBI        |
| 41  | 5       | 12/14           | BIZKAIA      | BILBAU                    | BILBAO      | 015112        | IEFPS ELOKRIE IA-ERREKA MARI GLHBI       |
| 41  | Diana   | 112/11          | BIZKAIA      | BILBAU                    | BILBAO      | 1015112       | TEFPS ELORRIE IA-ERREKA MARI GLHBI       |

| J6    | <ul> <li>ASIGNATURA</li> </ul> |       |           |        |          |            |                                                                                                    |
|-------|--------------------------------|-------|-----------|--------|----------|------------|----------------------------------------------------------------------------------------------------|
| 1     | J                              | K     | L         | M      | N        | 0          | P                                                                                                    |
| STURT | E HASIERA / COMIENZO DE CU     | RSO   |           |        |          |            |                                                                                                    |
| MALA  | IKASGAIA                       | HE    | DERRIGIO. | ORDUAK | BAIMENA  | LANP. MOTA | OHAR                                                                                                    |
| NIVEL | ASIGNATURA                     | PL    | PRECEP.   | HORAS  | LICENCIA | TIPO PLAZA | OBSERVA                                                                                                    |
| 0 20  | BIOLOGIA Y GEOLOGIA            | 2     | VENCIDA   |        |          | ORDINARIA  |                                                                                                    |
| 1 20  | PSICOLOGIA PEDAGOGIA           | 2     | VENCIDA   | 1      |          | ORDINARIA  |                                                                                                    |
| 2 20  | EDUCACION FISICA               | 1     | SIN FECHA |        |          | ORDINARIA  |                                                                                                    |
| 3 20  | EDUCACION FISICA               | 2     | VENCIDA   |        |          | ORDINARIA  |                                                                                                    |
| 4 20  | TECNOLOGIA                     | 2     | VENCIDA   |        |          | ORDINARIA  |                                                                                                    |
| 5 26  | MATEMATICAS                    | 2     | VENCIDA   |        |          | ORDINARIA  |                                                                                                    |
| 5 20  | ADMINISTRACION EMPR.           | 1     | SIN FECHA |        |          | ORDINARIA  |                                                                                                    |
| 7 20  | PC.GESTION ADMINIST.           | 1     | SIN FECHA |        |          | ORDINARIA  |                                                                                                    |
| 20    | FRANCES                        | 1     | SIN FECHA |        |          | ORDINARIA  | "SECRETARIADO: FRANCES, AGEN<br>INFORM, Y COMERC, TURIS TICA: I                                                           |
| 3 20  | FRANCES                        | 2     | VENCIDA   |        |          | ORDINARIA  |                                                                                                    |
| 20    | INGLES                         |       | SINFECHA  |        |          | URDINARIA  | ADMINISTRACIÓN SISTEMAS, MAÑ<br>INFORMÁTICOS, FABRICACIÓN ME<br>MECANIZADO PROYECTOS MECÁN<br>INSTALACIONES AUTOMATIZADAS |
| 20    | INICI EP                       |       |           |        |          |            | CICLOR: COMERCIO INTERNACIO                                                                                               |
| 1     | INGLES                         |       | SINFECHA  |        |          | ONDINANA   | COMERCIO MEDIO<br>2H                                                                                                    |
| 20    | INGLES                         | 1     | SIN FECHA |        |          | ORDINARIA  | CICLOS: INFORMACION Y COMER<br>AGENCIA DE VIAJES, ADMIN ISTRA<br>URBANÍSTICOS;<br>REFLIERZO 2H.*                          |
| 3 20  | INGLES                         | 1     | SIN FECHA |        |          | ORDINARIA  |                                                                                                    |
| 4 20  | INGLES                         | 2     | VENCIDA   |        |          | ORDINARIA  |                                                                                                    |
| 20    | INGLES                         | 2     | VENCIDA   |        |          | ORDINARIA  | SECRETARIA SECCIÓN ELORRIET<br>ACCESO A CICLOS 3H. LA OFERT                                                               |
| 6 20  | LENGUA Y LITER VASCA           | 2     | VENCIDA   |        |          | ORDINARIA  | TRADE 251 PROTICIDE DIS TO HORM                                                                                           |
| 7 20  | GEOGRAFIA E HISTORIA           | <br>1 | SINFECHA  |        |          | ORDINARIA  |                                                                                                    |
| 8 20  | GEOGRAFIA E HISTORIA           | 1     | SIN FECHA |        |          | ORDINARIA  |                                                                                                    |
| 20    | LENGUA CAST Y LITER            | i     | QIN EECUA | -+     |          | OPDINADIA  |                                                                                                    |

Ese mismo listado de plazas se encuentra también disponible en **formato PDF** (no permite modificación ni ordenación por la persona usuaria. Es el utilizado hasta ahora en las adjudicaciones de comienzo de curso). La administración educativa facilitará dos ordenaciones diferentes del listado en este formato:

.por especialidad, nivel, perfil lingüístico, fecha de preceptividad, Territorio Histórico, Circunscripción, Municipio, Código de centro

.por Territorio Histórico, Circunscripción, Municipio, Código de centro, especialidad, nivel, perfil lingüístico, fecha de preceptividad

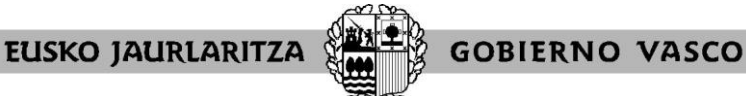

DEPARTAMENTO DE EDUCACIÓN Viceconsejería de Administración y Servicios Dirección de Gestión de Personal

|   |                              |                                           |                           |        | - 1                | DAUTINE ENDERA CORES   | 00 38 0 | 040             |                                                                                                    |                       |            | GHL (MAL-    |           |
|---|------------------------------|-------------------------------------------|---------------------------|--------|--------------------|------------------------|---------|-----------------|----------------------------------------------------------------------------------------------------|-----------------------|------------|--------------|-----------|
|   | DROUTEDRI DOLLATION          |                                           |                           |        |                    | ##00032# 25#263a/1393  | 20 32 3 | 1010            |                                                                                                    |                       |            | 59. OCT 1798 | •         |
|   |                              |                                           |                           |        |                    |                        |         |                 |                                                                                                    |                       |            |              |           |
|   | TRACED BY                    |                                           | TALENS D.                 | 1076.  | 30.03403.05311     | 20A0/29/ 1293          | 12160.  | LARDORTT MITS.  | 50/826                                                                                                    | 130.5 MILES BLOCKS    | 3.0. 9525. | SAUK722A     | 1.8       |
|   | 1000                         |                                           | FIRST TAX                 |        |                    | 11. 1805. AND          |         | TIPO DE Publik. | 11100.00                                                                                                    | E.M.F. ASSAL LINES IN |            | 1010003-0100 | 1.A.      |
|   | 102144 228 226228 222        |                                           | EDGETA                    | 32245  | 16 (95) 2 VDEB     | D. DEDATER             | 345     | X DEDRETA       | TROPICS                                                                                                    | 15                    |            | ALSO DEDR.   | \$122200  |
|   | CODE OF FLEET, 187           |                                           | F1.0773                   | 2244   | 14-1089-2 1207-0   | PE DES PROPERTES       | 345     | X INCOMENTS     | 10.0078                                                                                                    | 14                    |            | 3170 1990.   | \$173300  |
|   | 1.4                          | DUALS.                                    |                           |        |                    |                        |         |                 |                                                                                                    |                       |            |              |           |
|   | CLOCED CEN LITE DOLLER, I    | 22                                        | CERTRINGS                 | 60008  | 16 0660 2 12601    | C.DEMPTIL              | 345     | F INCOMPAN      | VACANCE:                                                                                                    |                       |            | ALTO DEDA.   | \$1233909 |
|   | TELEVA NO LETA ADVIDU A      | 21                                        | RECEIPTIA                 | 30.04  | LA DIAL D COTH     | K PERMIT               |         | * ourseas       | TOPACH IN APRIL 10                                                                                              |                       |            | KUID NEKS.   | 10100     |
|   |                              |                                           | ********                  | 224.24 | 14 1141 2 10071    | A DEMANDA              | 544     | · peneam        | CONTRACTOR OF APRIL 201                                                                                         |                       |            | ALSO FUEL    | 2004000   |
|   | OLDOWS CHE LITS SCRIDE I     |                                           | CROSSISCEA.               | 00500  | 14 0041 2 19921    | 6.795836A              | 545     | 1 10008335      | 702.025                                                                                                    |                       |            | 31.50 (656). | 01733900  |
|   | OFFICER CER FILE ROLLEF 1    | 20                                        | CHURTLEY'S                | 0054.  | 14 ONE 5 (SICE     | 6.79580Ch              | 345     | 10008313        | 792.0125                                                                                                    |                       |            | 3150 0650.   | 61733900  |
|   | stress on the sould be       | 81                                        | ERGENTISCIA               | 10104  | 14 1142 1 4011     | 1000120                |         | P DEDBATA       | 190.0018                                                                                                    |                       |            | ALTO DEMA.   | 1171.00   |
|   | STREAM CAN FILM WORLD.       | 20 C                                      | RECEIPTION                | 2004   | 14 1081 1 10011    | 10100                  | - 54    | A DECEMBER      | 100.01%                                                                                                    |                       |            | 1215 100.    | 10100     |
|   | OTHER CRITERIES SCHOOL I     | 2                                         | 565313735                 | 85C    | 18 1949 2 1910     | 65.160.1802921101      | 345     | X (2010)373     | 10.003                                                                                                    | 24                    |            | 3170 0551    | 0173300   |
|   | 1.0                          | HOGA.                                     |                           |        |                    |                        |         |                 |                                                                                                    |                       |            |              |           |
|   | CLIER CERT DESCRIPTION       |                                           | ADDAUCTE - NE DIACCE      | 12451  | 11 0454 2 00010    | EN POLEI               |         | / OCIDARIA      | WEARS.                                                                                                    |                       |            | ALTO DENN.   | 31911009  |
|   | COLUMN CRACK STREAM (STREAM) |                                           | Parallel and the second   | 10.000 | 11 10 10 2 100110  | AND DOUBLETTON         |         | · verman        | The second second second second second second second second second second second second second second second se |                       |            | ALTO INNO.   | 1171.00   |
|   |                              |                                           |                           |        |                    |                        |         |                 |                                                                                                    |                       |            |              |           |
|   | CARLON AND ADDRESS AND       |                                           | BORNAL AND ADDARD         |        |                    | the first of the state |         | A CONTRACT      | (Balling and                                                                                                    | **                    |            | Autor shall. | ******    |
|   | DALLAR THE DESIGNATION OF    | I NUMBER OF                               | DESIGNATION OF TAXABLE    | 11744  | LA DESC A VIEW OF  | E. DEPARTIN            |         | A DECEMBER 1    | THE ARTS                                                                                                    |                       |            | ALT: 1898.   |           |
|   | CONTRA THE DISAMPE WITH      | T TOTAL OF                                | STREET, STREET,           | *****  | 14 1581 5 1997 55  | E. 19814111            |         | F 100710.011    | 10070478                                                                                                    |                       |            | 81.71 F#80.  |           |
|   | CONCEPTS ADDRESS THE         | C DERINA LINE                             | ADDRESS OF TAXABLE PARTY. | 66758  | 14 1993 2 120145   | C. CHIMITA             | 445     | 7 100010210     | UNLASED.                                                                                                    |                       |            | ALID: 18104  | \$123300  |
|   | TATION OR ADDRESS INTO       | 1 (C) (C) (C) (C) (C) (C) (C) (C) (C) (C) | ACCURATE DATA DATA        | 10.04  | to their a table   | AL ADDRESS OF          |         | C DOUDRALIA     | 100.000                                                                                                    |                       |            | 4117 1014    | ALCONT    |
|   | TATAN IN ADDRIALS ADD        | LICEN AND                                 | NORVALL'ER DIRICH         | 201212 | 10 1995 T 10718    | E.PEORES               | .843    | C OULDMAIN      | TRACE                                                                                                    |                       |            | ALTO LIEUR.  | 3187.077  |
|   | CLUCY OF REALIZE HER.        | D XUCCA DEL                               | NUMBER OF STREET          | 22712  | DO THE 2 YOURS     | E.PEORICA              | .843    | X DEDBKIN       | TICATE                                                                                                    |                       |            | ALTO DEM.    | 3177197   |
|   | CORDER CER ANGRERATE REFS    | 0 2000A EXT                               | \$2565X12-205356635       | 25752  | 16 (1994) 2 125528 | 19225                  | 345     | X ISODAZIA      | TREAFED                                                                                                    |                       |            | \$170 DED8.  | 6123390   |
|   | COMPANY IN ADDRESS INC.      | O MONTA DEL                               | ANALAS DE SAKE            | 25752  | 10 0954 2 12528    | 286222                 | 345     | X INCOMPAN      | VALUED                                                                                                    | 25                    |            | ALTO 2020.   | 6120200   |
|   | 2.0                          | status.                                   |                           |        |                    |                        |         |                 |                                                                                                    |                       |            |              |           |
|   | CLEAR IN ADDIALS HAD         | C 2000A Ltd                               | ACCOUNTS - 218 DIANCE     | 49.00  | to them I variat   | LE AU LEBOAR           |         | 7 DOLDARIA      | VALUE AND INC.                                                                                                  |                       |            | ALTO DEM.    | 4103.00   |
|   | OLDING THE ENGENINE 183      |                                           | CRATC                     | 00501  | 14 0140 2 129123   | C. DEMATLE             | 341     | F 10008333      | 178CMC5                                                                                                    |                       |            | 3170 0558.   | 6123300   |
|   | OUCCEAN CER EXPERIENTE INC.  |                                           | CRATC                     | 00504  | 10 0140 5 12018    | E. DEMATLE             | 345     | X INCOMPIA      | 79CMCD                                                                                                    | 24                    |            | 3170 DE58.   | \$123390  |
|   | 1.4                          | 26.AUA                                    |                           |        |                    |                        |         |                 |                                                                                                    |                       |            |              |           |
|   | AREA TO DODRY TO             |                                           | STATE                     | 10105  | 10 1951 X 10-18    | E.PEDINER              | .843    | COLUMN 14       | VALAPLE                                                                                                    |                       |            | ALSO DEDA.   | 2142.00   |
| 4 | OTHER DESIGNATION OF         |                                           | 00/02                     | 25.64  | 18 1940 5 6864     | C016-12225             | 345     | 1 20083 IL      | 100403                                                                                                    |                       |            | 3220 2680    | \$173,300 |
|   | OTOM OR DESIGNED INC         | 74.100                                    | 00/12                     | \$4258 | 19 (39) 5 (2011    | 1902.85                | 345     | X DODEXTA       | 782.073                                                                                                    | 14                    |            | 3120 0689    | \$17330   |
|   | CORLS IN R.M. DIRDUGA        | cateful a per                             | citat:                    | 9285   | 26 0569 2 12521    | EL RED. TERRETCIECK    | 345     | X INCOMPAN      | TACAPIZ                                                                                                    | 25                    |            | ALTO DEDA.   | \$223,245 |
|   | OLDOAR THE AMADDON BHT       | 10.01                                     | SINCE PARKS 1             | 24917  | 24 1046 2 10020    | REPORTED INVESTOR      | 348     | X DEDRATA       | VICAN'S                                                                                                    |                       |            | 1570 2650    | (11150)   |
|   | 1/8                          | 20.325                                    |                           |        |                    |                        |         |                 |                                                                                                    |                       |            |              |           |
|   | OLDONO CEN BLARATRE LAD      | 18.025                                    | PERSONAL PROPERTY OF      | 00648  | 14 0140 1 42911    | E DEMITIE              | 341     | X ISCOBRIA      | 190403                                                                                                    | 24                    |            | \$170 DE54.  | 4123300   |
| 4 | ALCONG THE PROPERTY AND      |                                           | source excession of       | 1000   | 14 1040 2 100710   | A. 19814111            |         | r (2017)00373   | 1003078                                                                                                    |                       |            | 1110 1200    | 000000    |
|   |                              |                                           | spectrum reactions of     | 20102  | 14 1040 2 1002 10  | 6. THE R. T.           | 348     | ·               | 10.00                                                                                                    |                       |            | 22.70 7892   | C171100   |

Podrá encontrar el listado en formato PDF en el Tablón de anuncios de la adjudicación de comienzo de curso, en la página Web <u>http://www.hezkuntza.ejgv.euskadi.eus/</u>

En los listados aparecerán las características definitorias de los puestos. Aquellas que hayan sido calificadas como no elegibles para prácticas vendrán señaladas con las marcas "1" o "3" en la última columna. Las calificadas como de características especiales vendrán señaladas con las marcas "2" o "3" en la última columna.

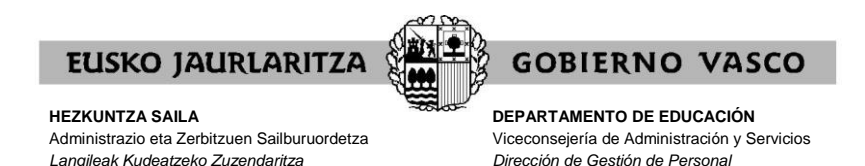

# VI. ALTA DE LA SOLICITUD / PANTALLA DE DATOS PERSONALES Y DE PARTICIPACIÓN

Cuando pulse el botón "Entrada a solicitud" de la pantalla específica del procedimiento, dará de alta la solicitud, y el sistema le mostrará una pantalla como la siguiente, dependiendo del colectivo en el que participe:

| OMIENZO DE CURSO DE MAESTROS/AS 2011 - 2012 -                                                    | RCAGV                   |                                                                                                    |
|--------------------------------------------------------------------------------------------------|-------------------------|----------------------------------------------------------------------------------------------------|
|                                                                                                  |                         | Hazkentze, Uniterstated<br>ele hardede Sohne<br>Energie Sohne<br>Energie Sohne<br>Hazkentze, Uniterstated<br>Hazkentze, Uniterstated<br>Hazkentze, Uniterstate |
| COMIEN                                                                                           | ZO DE CURSO 2011 - 2012 | Sali                                                                                                    |
| ATOS DE IDENTIFICACIÓN                                                                           | SEGUNDO AREU IDO        | NOMBRE                                                                                                    |
|                                                                                                  |                         | NONDRE                                                                                                    |
| AFELLIDOI                                                                                        | APELDUOZ                | NOMBRE                                                                                                    |
| PERSONAS PARA FASE PRACTICAS(SEC/EO/FP/ART/MUS)<br>Especialidad:<br>INTERVENCION SOCIOCOMUNTARIA | Perfil lingüístico: 1   |                                                                                                    |
|                                                                                                  | Privacidad              | Ir a peticiones voluntarias 📕                                                                                                    |
|                                                                                                  |                         |                                                                                                    |
|                                                                                                  |                         |                                                                                                    |
|                                                                                                  |                         |                                                                                                    |
|                                                                                                  |                         |                                                                                                    |

#### Personas que deben realizar la fase de prácticas

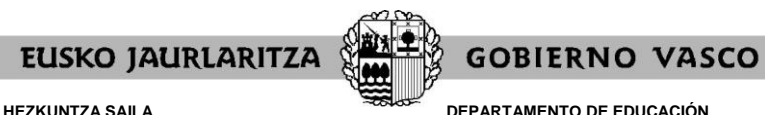

DEPARTAMENTO DE EDUCACIÓN Viceconsejería de Administración y Servicios Dirección de Gestión de Personal

#### Candidatos y candidatas a sustituciones

| JMIENZO D                                                                    | E CURSO DE MAESTROS/AS 2011 - 20                                                                                                    | 012 - RCAGV                | _                                                                                                    |
|------------------------------------------------------------------------------|----------------------------------------------------------------------------------------------------|----------------------------|----------------------------------------------------------------------------------------------------|
|                                                                              |                                                                                                    |                            | Heidenstein zu Anderstalle<br>Heidenstein zu Gestein<br>Deutsteine der Gestein der Gestein<br>Heidenstein der Gestein der Gestein<br>Heidenstein der Gestein der Gestein<br>Heidenstein der Gestein der Gestein<br>Heidenstein der Gestein der Gestein der Gestein<br>Heidenstein der Gestein der Gestein der Gestein der Gestein<br>Heidenstein der Gestein der Gestein der G |
|                                                                              | COM                                                                                                    | IENZO DE CURSO 2011 - 2012 | St                                                                                                    |
| ATOS DE                                                                      | IDENTIFICACIÓN                                                                                                    | SECUNDO ADELLIDO           | NOMBDE                                                                                                    |
|                                                                              | APELLIDO 1                                                                                                    | APELLIDO 2                 | NOMBRE F                                                                                                    |
| TH.: G,B<br>Perfil lingü<br>Listas en la<br>Grupo 2:<br>Grupo 3:<br>Grupo 6: | istico de impartición: 28<br>as que figura:<br>EPA A CIENT-TECNOL<br>OP EQ EL AB PD ALIM., LABORATORIO, OPER<br>JOURN APLIC CERANICA | Reducción de Jornada: N.N  | Perfil linguistoo: 2                                                                                                    |
| ESERVAS<br>Reservas                                                          | Y RENUNCIAS<br>a adjudicación de otras Comunidades                                                                                   |                            |                                                                                                    |
|                                                                              |                                                                                                    | Privacidad                 | Ir a peticiones voluntarias                                                                                                    |
|                                                                              |                                                                                                    |                            |                                                                                                    |
| ofa                                                                          |                                                                                                    |                            | Normal Intranet local                                                                                                    |

#### A) En general, esta pantalla recoge dos tipos de datos, de manera informativa:

#### .datos personales

.DNI .nombre y apellidos

#### .datos de participación en el procedimiento

Personas que deben realizar la fase de prácticas .colectivo de participación .especialidad por la que ha superado el proceso selectivo .perfil lingüístico acreditado

.Candidatos y candidatas a sustituciones

.colectivo de participación

.Territorio(s) Histórico(s) a impartir (A, G, B)

.opción de tipo de jornada en cada Territorio(s) Histórico (s) elegido(s) (N, S, R) .especialidad(es) en las que figura en la lista, ordenadas por grupos .perfil lingüístico a impartir (0, 1, 2, 2B)

Los datos de participación en el procedimiento de los candidatos y candidatas a sustituciones son los que figuran en la lista de candidatos y candidatas a sustituciones publicada con carácter definitivo. No obstante, en el caso del Territorio Histórico a impartir y la opción de tipo de jornada, han sido sustituidos por los que las personas interesadas manifestaron expresamente en el plazo abierto entre el 1 y el 5 de julio, aprobados mediante Resolución del Director de Gestión de Personal.

**B)** Además, y únicamente para candidatos y candidatas a sustituciones, esta pantalla muestra las casillas que deberán marcar de manera expresa si desean ejercitar las siguientes opciones:

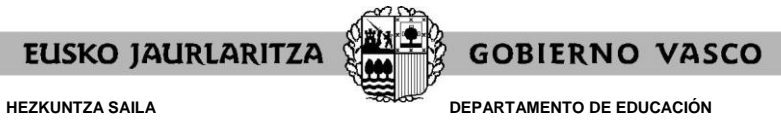

Viceconsejería de Administración y Servicios Dirección de Gestión de Personal

. Reserva para la adjudicación de otras administraciones educativas. (En el proceso de agosto, no en el de septiembre)

Esas casillas serán explicadas en un apartado diferente de este manual.

**C)** En la parte superior de esta pantalla observará un botón para "Salir" de la solicitud. Si lo pulsa en este momento, la solicitud ya habrá sido dada de alta y se grabará la opción de reserva si ha optado por ella.

Salir

**D)** En la parte inferior de la pantalla dispone de otro botón con el que tendrá **acceso a pantallas de introducción de peticiones**. Le llevará a pantallas diferentes en función del colectivo de participación:

Personas que deben realizar la fase de prácticas
"Ir a peticiones voluntarias"
Entrará en la pantalla general de peticiones (la destinada a la fase 1 del proceso de adjudicación)
.Candidatos y candidatas a sustituciones
"Ir a peticiones voluntarias"
Entrará en la pantalla general de peticiones (la destinada a la fase 3 del proceso de adjudicación)

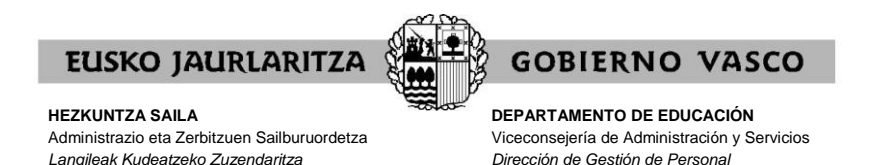

#### VII. PANTALLA GENERAL DE PETICIONES

A esta pantalla llegarán directamente las personas que deben realizar la fase de prácticas y los candidatos y candidatas a sustituciones, inmediatamente después de pulsar el botón indicado en el apartado anterior.

El sistema le mostrará una pantalla como esta:

| COMIENZO DE CURSO DE MAESTROS | /AS 2011 - 2012 - RCAGV                                       |                                                                                                    |
|-------------------------------|---------------------------------------------------------------|----------------------------------------------------------------------------------------------------|
| COMIENZO DE CURSO 2011 - 2012 | Camito de idona                                               | Contraction of the second second seco |
|                               | PETICIONES VOLUNTARIAS                                        | Juni                                                                                                    |
|                               | 4 1 de 1                                                      |                                                                                                    |
| Nº Nº Plaza Th                | 4. Circunscripción Municipio Centro Asignatura PL Preceptivid | ad T.J. Itin. Singular                                                                                                    |
|                               |                                                               |                                                                                                    |
|                               |                                                               |                                                                                                    |
|                               |                                                               |                                                                                                    |
|                               |                                                               |                                                                                                    |
|                               |                                                               |                                                                                                    |
|                               | Añadir Eliminar Modificar Intercalar Imprin                   | nir                                                                                                    |
|                               |                                                               |                                                                                                    |
| <u>A</u>                      |                                                               |                                                                                                    |
| Ir a datos identificación     | Privacidad                                                    |                                                                                                    |
|                               |                                                               | _                                                                                                    |
| Listo                         |                                                               | Intranet local                                                                                                    |

Al acceder por vez primera, esta pantalla no recoge información alguna. En la medida en que vaya introduciendo peticiones éstas quedarán reflejadas y se mostrarán cada vez que esta pantalla se abra.

Las peticiones que desee deben efectuarse por medio de esta misma pantalla, utilizando para ello los botones situados en la parte inferior, denominados "Añadir", "Eliminar", "Modificar" e "Intercalar", cada uno de los cuales le permite realizar una acción concreta que a continuación se explica.

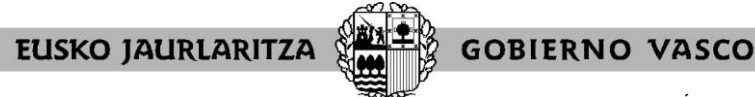

DEPARTAMENTO DE EDUCACIÓN Viceconsejería de Administración y Servicios Dirección de Gestión de Personal

#### VIII. CÓMO HACER UNA PETICIÓN

Para realizar una petición nueva, pulse el botón "Añadir".

Añadir

Se abrirá un cuadro de diálogo semejante a este:

| COMIENZO DE CURSO DE L     | MAESTROS/AS 2011 - 2012 - RCAGV | ×                                                                                                    |
|----------------------------|---------------------------------|----------------------------------------------------------------------------------------------------|
| COMIENZO DE CURSO 2011 - 2 | 012                             | Heldenotzer (17) benefet alle<br>bie Normal and Erversignalist<br>Destanserto ets Erkenseich<br>Unterestander ei inversignalist<br>Utsterestander einversignalist<br>Utsterestander einversignalist<br>Utsterestander einversignalist<br>unterestander einversignalist<br>unte |
| Nº Plaza                   | Validar                         |                                                                                                    |
| тн.                        | •                               |                                                                                                    |
| Circunscripción            | Validar Buscar                  |                                                                                                    |
| Municipio                  | Validar Buscar                  |                                                                                                    |
| Centro                     | Validar                         |                                                                                                    |
| Asignatura                 | ×                               |                                                                                                    |
| PL                         | ×                               |                                                                                                    |
| Preceptividad              |                                 |                                                                                                    |
| Tipo de Jornada            |                                 |                                                                                                    |
| Itinerante                 | •                               |                                                                                                    |
| Singular                   |                                 |                                                                                                    |
|                            | Aceptar Cancelar Limpiar        |                                                                                                    |
| El Listo                   |                                 | Normal Intranet local                                                                                                    |

A continuación, deberá rellenar los campos que desee, en función de los puestos que quiera solicitar en cada una de las peticiones.

Recuerde que puede realizar peticiones concretas y peticiones genéricas.

.petición concreta: se refiere a un solo puesto, identificado por su número de orden.

.petición genérica: abarca a un número indeterminado de puestos. Todas ellas responden a una serie de características definitorias que son las que se introducen en la petición (Territorio Histórico – Circunscripción – Municipio – Centro – Especialidad – Perfil lingüístico – Fecha de preceptividad – Tipo de jornada – Itinerancia – Singular). El sistema desarrolla la petición en los puestos que corresponda siguiendo los criterios establecidos en la normativa reguladora.

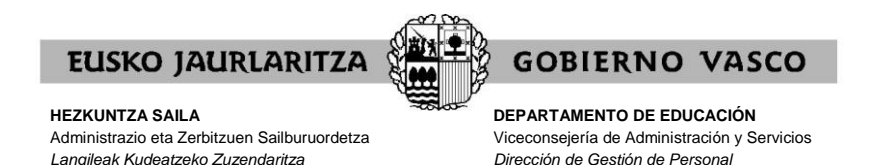

#### IX. CÓMO RELLENAR UNA PETICIÓN CONCRETA

Si desea realizar una petición concreta, habrá de indicar el **número de orden del puesto** en el cuadro destinado a ello, y luego pulsar el botón "Validar", que se encuentra al lado de ese cuadro.

|                                                                      | E MARCETROCIAC 2011 2012 BRACH                                                                                                    |   |
|----------------------------------------------------------------------|----------------------------------------------------------------------------------------------------|---|
| COMIENZO DE CORSU DI                                                 | : MAESTHUS/AS 2011 - 2012 - HLAUV                                                                                                    |   |
| COMIENZO DE CURSO 2011                                               | - 2012                                                                                                    |   |
|                                                                      |                                                                                                    | - |
| Nº Plaza                                                             | Validar                                                                                                    |   |
| TH.: Araba Circunscrip<br>SOCIOCOMUNITARIA<br>PL: 2 Preceptividad: \ | sión: VITORIA-GASTEIZ Municipio: VITORIA-GASTEIZ Centro: IES FRANCISCO DE VITORIA BHI Asignatura: INTERVENCION<br>Vencida T.J.: Completa Itin.: No itinerante Singular: No singular |   |
| TH.                                                                  |                                                                                                    |   |
| Circunscripción                                                      | Validar Buscar                                                                                                    |   |
| Municipio                                                            | Validar Buscar                                                                                                    |   |
| Centro                                                               | Validar Buscar                                                                                                    |   |
| Asignatura                                                           | 7                                                                                                    |   |
| PL                                                                   |                                                                                                    |   |
| Preceptividad                                                        |                                                                                                    |   |
| Tipo de Jornada                                                      | Ψ.                                                                                                    |   |
| Itinerante                                                           |                                                                                                    |   |
| Singular                                                             |                                                                                                    |   |
|                                                                      | Aceptar Cancelar Limpian                                                                                                    |   |
|                                                                      |                                                                                                    |   |
| ど Listo                                                              | Intranet local                                                                                                    |   |
|                                                                      |                                                                                                    |   |

El sistema le devolverá la información relativa a las características definitorias de ese puesto (la publicada en el listado).

Si se ha equivocado o no está de acuerdo con esa información pulse "Limpiar" y rellene de nuevo el cuadro con el puesto por el que opta.

Por el contrario, si es la que usted desea, pulse "Aceptar", para que el sistema recoja su petición.

| COMIENZO DE CURSO DE MAESTROS/AS 2011 · 2012 · RCAGV                                                                               |                                                                                                    |
|----------------------------------------------------------------------------------------------------|----------------------------------------------------------------------------------------------------|
| COMIENZO DE CURSO 2011 - 2012                                                                                                    | Hezkuntza, Unberteiltete<br>ela Konkola Saila<br>Departamento de Edusación<br>Universitation de Edusación<br>Universitation de Edusación<br>Universitation de Edusación<br>Contra Revo Vasco<br>Salir |
| PETICIONES VOLUNTARIAS                                                                                                    | _                                                                                                    |
| <b>44</b> 1 de 1 <b>▶</b> ▶                                                                                                    |                                                                                                    |
| N <sup>®</sup> N <sup>®</sup> Plaza TH. Ciscunscripción Municipio Centro Asignatura PL Preceptividad T.J. Itin. Singula<br>1 46336 |                                                                                                    |
|                                                                                                    |                                                                                                    |
| Añadir Eliminar Modificar Intercalar Incomini                                                                                      |                                                                                                    |
|                                                                                                    |                                                                                                    |
| Tr a datos identificación Privacidad                                                                                               |                                                                                                    |
|                                                                                                    | *                                                                                                    |
| Listo                                                                                                    | No Intranet local                                                                                                    |

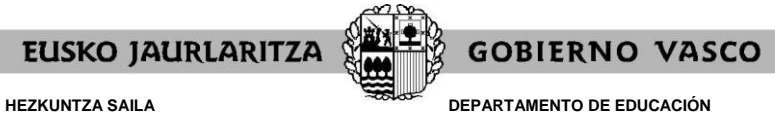

DEPARTAMENTO DE EDUCACIÓN Viceconsejería de Administración y Servicios Dirección de Gestión de Personal

#### X. CÓMO RELLENAR UNA PETICIÓN GENÉRICA

Si desea realizar una petición genérica, deberá **rellenar el cuadro o cuadros correspondiente(s) al campo o campos de características definitorias** de los puestos que definen en conjunto los puestos por los que opta (Territorio Histórico - Circunscripción -Municipio - Centro - Especialidad - Perfil lingüístico - Fecha de preceptividad - Tipo de jornada - Itinerancia - Singular).

Todos los campos cuentan con ayudas de búsqueda, bien mediante desplegables, bien mediante cuadros de diálogo. Los correspondientes a Circunscripción, Municipio y Centro exigen pulsar el botón "Validar" para continuar adelante.

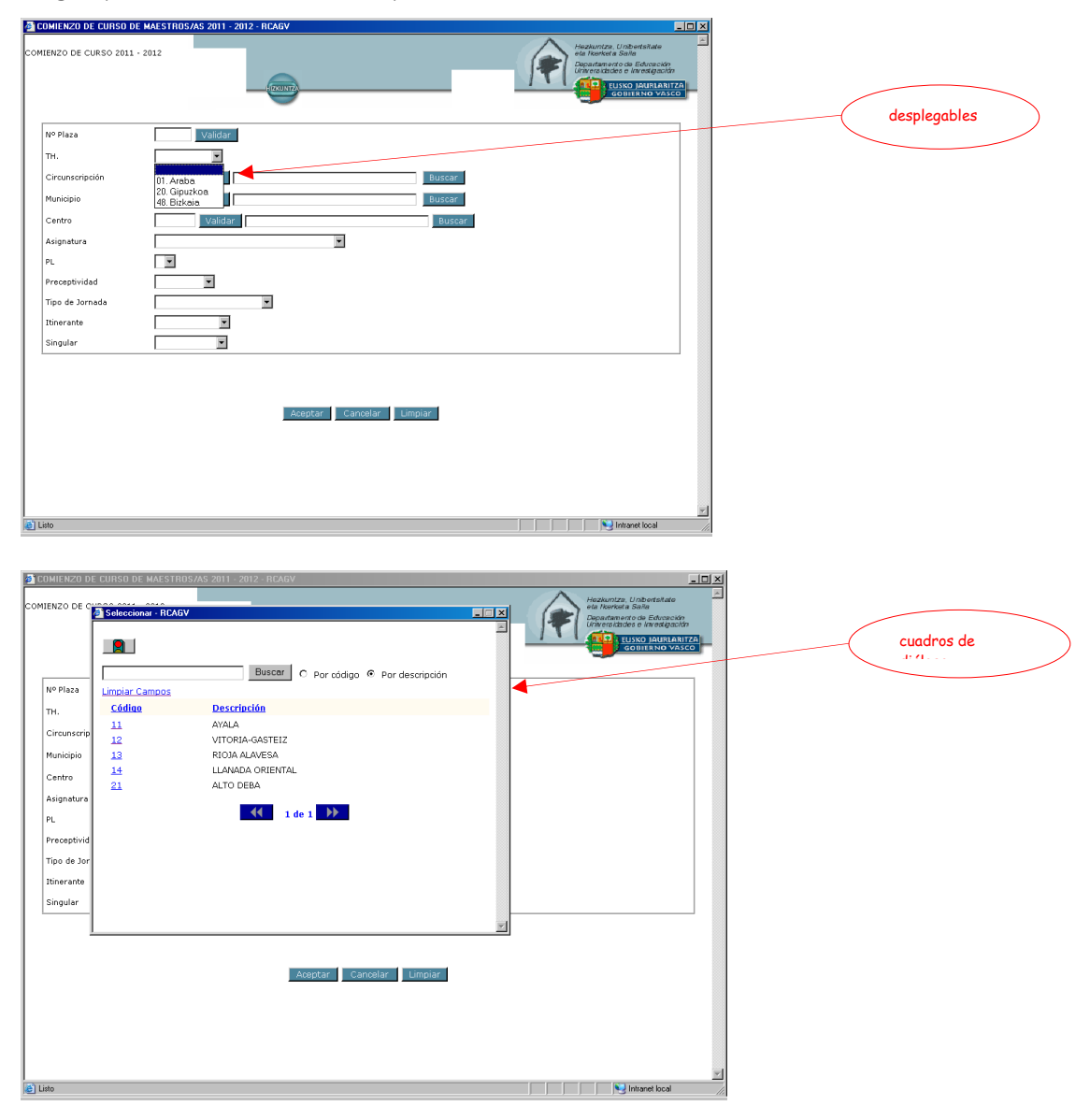

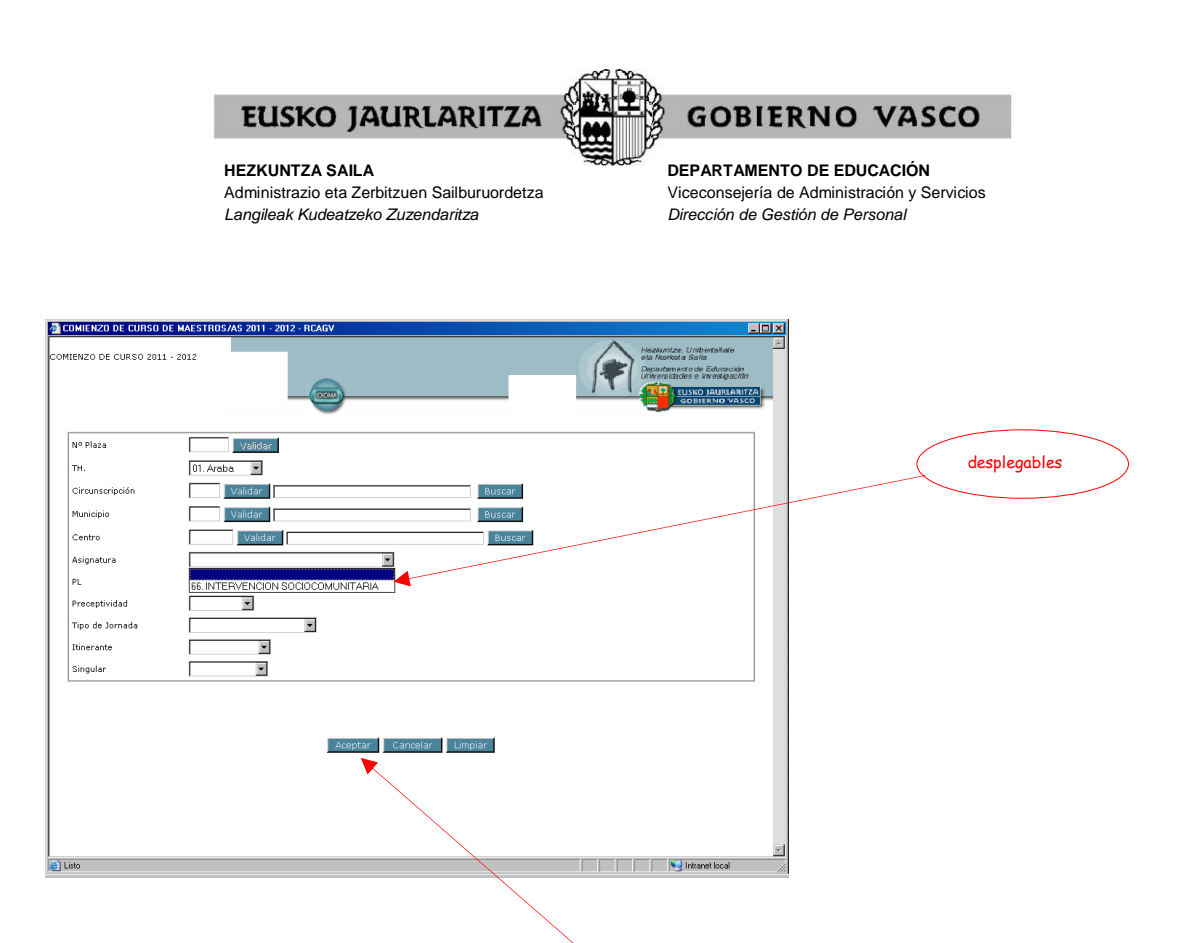

Una vez que haya rellenado todos los campos que desea, compruebe si está de acuerdo con toda la información.

Si se ha equivocado o no está de acuerdo pulse "Limpiar" y rellene de nuevo el campo o campos que desee como tenga por conveniente.

Si los campos contienen la información que desea pulse "Aceptar", para que el sistema recoja su petición.

Recuerde que en las peticiones genéricas el hecho de no indicar nada en un cuadro significa que admite todos los valores que ese cuadro pueda adoptar.

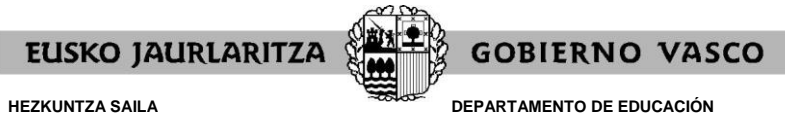

DEPARTAMENTO DE EDUCACIÓN Viceconsejería de Administración y Servicios Dirección de Gestión de Personal

#### XI. CÓMO ELIMINAR UNA PETICIÓN

Para borrar una petición ya grabada pulse el botón "Eliminar".

El sistema le pedirá que indique el número de orden de la petición a que se refiere.

| COMIENZO DE CURSO DE MAESTROS/AS 2011 - 2012 - RCAGV                                              | ×                     |
|---------------------------------------------------------------------------------------------------|-----------------------|
| COMIENZO DE CURSO 2011 - 2012                                                                     | quiero eliminar la nº |
|                                                                                                   |                       |
| PETICIONES VOLONTARIAS                                                                            |                       |
| 4 1 de 1 🎶 🗖 🏓                                                                                    |                       |
| Nº Nº Plaza TH. Circunscripción Municipio Centro Asignatura PL. Preceptividad T.J. Itin. Singular |                       |
|                                                                                                   |                       |
| 3 20 2 B 1 N                                                                                      |                       |
|                                                                                                   |                       |
|                                                                                                   |                       |
|                                                                                                   |                       |
|                                                                                                   |                       |
| Añadir <b>Eliminar</b> Modificar Intercalar Imprimir                                              |                       |
| Nº Orden 2                                                                                        |                       |
| Acaptar                                                                                           |                       |
|                                                                                                   |                       |
| Ir a datos identificación Privacidad                                                              |                       |
|                                                                                                   |                       |
|                                                                                                   | -                     |
| 🔁 Listo                                                                                           |                       |
|                                                                                                   |                       |

Una vez que señale dicho número pulse el botón "Aceptar" y la petición quedará eliminada.

| 2 COMIENZO DE CURSO DE MAESTROS/AS 2011 - 2012 - RCAGV                                                                   |                                                                       |
|----------------------------------------------------------------------------------------------------|-----------------------------------------------------------------------|
|                                                                                                    | Denstadu E<br>6 Editorio de<br>9 Maria control -<br>9 Maria control - |
| PETICIONES VOLUNTARIAS                                                                                                   | Salir                                                                 |
| 📢 1 de 1 🕨 🗖                                                                                                    |                                                                       |
| Nº Nº Plaza TH. Circunscripción Municipio Centro Asignatura PL Preceptividad T.J. Itin. Singular<br>1 46336<br>2 2 8 1 N | la petición que antes era la                                          |
|                                                                                                    |                                                                       |
|                                                                                                    |                                                                       |
| Añadir Elminar Modficar Intercalar Imprimir                                                                              |                                                                       |
|                                                                                                    |                                                                       |
| Tr a datos identificación Privacidad                                                                                     |                                                                       |
| lato [ [ ] ] w reac                                                                                                    | ret local                                                             |
|                                                                                                    |                                                                       |

El número de orden del resto de peticiones se reordenará para no dejar ningún espacio vacío.

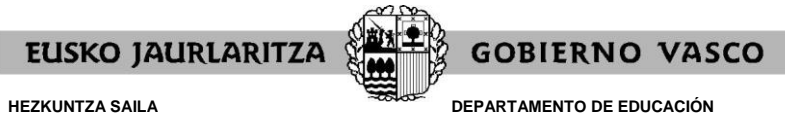

DEPARTAMENTO DE EDUCACIÓN Viceconsejería de Administración y Servicios Dirección de Gestión de Personal

#### XII. CÓMO MODIFICAR UNA PETICIÓN

Para cambiar una petición ya grabada pulse el botón "Modificar".

El sistema le pedirá que indique el número de orden de la petición a que se refiere.

| COMIENZO DE CURSO DE MAESTROS/AS 2011 - 2012 - RCAGV                                 |                                                                                                    |                          |
|--------------------------------------------------------------------------------------|----------------------------------------------------------------------------------------------------|--------------------------|
| COMIENZO DE CURSO 2011 - 2012                                                        | Headwrdar, Urabertaidee<br>de Insteade Sale<br>Cherrentiese sin dergesche<br>Cherrentiese sin dergesche<br>collisient eine Verlagesche<br>collisient eine Verlagesche | quiero modificar la nº 2 |
|                                                                                      | Salir                                                                                                    |                          |
| PETICIONES VOLUNTARIAS                                                               |                                                                                                    |                          |
| 📢 1 de 1 🕨                                                                           |                                                                                                    |                          |
| Nº Nº Plaza TH. Circunscripción Municipió Centro Asignatura PL Preceptivi<br>1 46336 | dad T.J. Itin. Singular                                                                                                    |                          |
| 2 20 2 8                                                                             | 1 N                                                                                                    |                          |
|                                                                                      |                                                                                                    |                          |
|                                                                                      |                                                                                                    |                          |
|                                                                                      |                                                                                                    |                          |
|                                                                                      |                                                                                                    |                          |
| Afladir Eliminar Modificar Intercalar Imp                                            | imir                                                                                                    |                          |
| Aceptar                                                                              |                                                                                                    |                          |
| tr a datos identificación Privacidad                                                 |                                                                                                    |                          |
|                                                                                      |                                                                                                    |                          |
| e Listo                                                                              | Not intranet local                                                                                                    |                          |
|                                                                                      |                                                                                                    |                          |

Una vez que señale dicho número pulse el botón "Aceptar" y el sistema le llevará al cuadro de diálogo en el que puede cambiar los cuadros que desee en esa petición.

| <b>60</b> | MIENZO DE CURSO DE M    | AESTROS/AS 2011 - 2012 - RCAGV | _ 0 ×                                                                                                    |
|-----------|-------------------------|--------------------------------|----------------------------------------------------------------------------------------------------|
| COMIE     | ENZO DE CURSO 2011 - 20 | 12                             | Hezkuntze, Unberteikele<br>Dea Norkofa Sala<br>Dea Norkofa Sala<br>Dea Norkofa Sala<br>Universitäädes ei Norektjaaldo<br>Universitäädes ei Norektjaaldo<br>Universitäädes ei Norektjaaldo |
|           | iº Plaza                | Validar                        |                                                                                                    |
| Т         | н.                      | 20. Gipuzkoa 💌                 |                                                                                                    |
|           | Circunscripción         | Validar Buscar                 |                                                                                                    |
| N 1       | Aunicipio               | Validar Buscar                 |                                                                                                    |
|           | Centro                  | Validar Buscar                 |                                                                                                    |
| P         | Isignatura              | <b>x</b>                       |                                                                                                    |
| P         | 1                       | 2 💌                            |                                                                                                    |
| P         | receptividad            | B. Vencida 💌                   |                                                                                                    |
| Т         | ipo de Jornada          | A. Completa                    |                                                                                                    |
| 1         | tinerante               | 1. No itinerante 💌             |                                                                                                    |
| s         | Singular                | N. No singular 💌               |                                                                                                    |
|           |                         | Aceptar Cancelar Limpiar       |                                                                                                    |
|           |                         |                                | <u> </u>                                                                                                    |
| E List    | 0                       |                                | New Intranet local                                                                                                    |

Cuando haya finalizado los cambios puede optar por:

- ."Cancelar" los cambios, con lo que ningún cambio será introducido.
- "Limpiar", opción con la que desaparece toda la información introducida en los cuadros para que la rellene de nuevo como quiera.
- ."Aceptar" la nueva petición, que ya quedará modificada.

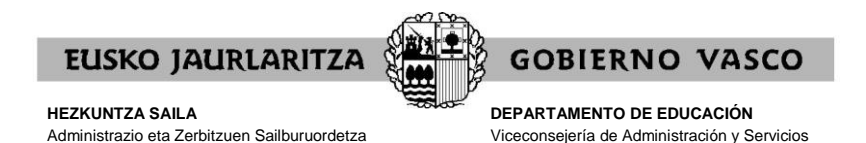

Dirección de Gestión de Personal

XIII. CÓMO INTERCALAR UNA PETICIÓN

Langileak Kudeatzeko Zuzendaritza

Para intercalar una petición entre otras dos ya grabadas pulse el botón "Intercalar".

El sistema le pedirá que indique el número de orden de la petición delante de la cual se colocará la nueva petición que va a realizar.

| COMIENZO DE CURSO DE MAESTROS/AS 2011 - 2012 - RCAGV                                                                          | ×                                         |
|----------------------------------------------------------------------------------------------------|-------------------------------------------|
| COMIENZO DE CURSO 2011 - 2012                                                                                                 | quiero insertar una petición              |
| Sair<br>PETICIONES VOLUNTARIAS                                                                                                | antes de la que ahora figura<br>como nº 2 |
| 44 1 de 1 🤲                                                                                                    |                                           |
| Nº Nº Plaza TH, Circunscripción Municipio Centro Asignatura PL Preceptividad T.J. Itin. Singular<br>1 45282<br>2 20 2 B A 1 N |                                           |
|                                                                                                    |                                           |
|                                                                                                    |                                           |
|                                                                                                    |                                           |
| Afladir Eliminar Modificar Intercalar Imprimir                                                                                |                                           |
| Insertar antes del Nº Orden 2                                                                                                 |                                           |
| Tr a datos identificación Privacidad                                                                                          |                                           |
|                                                                                                    |                                           |
| E Lito                                                                                                    | <u>x</u>                                  |
|                                                                                                    |                                           |

Una vez que señale dicho número pulse el botón "Aceptar" y el sistema le llevará al cuadro de diálogo en el que puede rellenar los cuadros que desee para formular la nueva petición.

| COMIENZO DE CURSO DI | E MAESTROS/AS 2011 - 2012 - RCAGV           |                                                                                                    |
|----------------------|---------------------------------------------|----------------------------------------------------------------------------------------------------|
| MIENZO DE CURSO 2011 | 2012                                        | Heddenster Understellter<br>bei Kenned Smith<br>Department ode Editorialitätion<br>Department ode Editorialitätion<br>Department ode Sinteración<br>Department ode Sinteración<br>Depa |
| Nº Plaza             | Validar                                     |                                                                                                    |
| тн.                  | 48. Bizkaia. 💌                              |                                                                                                    |
| Circunscripción      | 41 Validar BARAKALDO Buscar                 |                                                                                                    |
| Municipio            | 13 Validar BARAKALDO Buscar                 |                                                                                                    |
| Centro               | 14064 Validar IES ANTONIO TRUEBA BHI Buscar |                                                                                                    |
| Asignatura           | <b>x</b>                                    |                                                                                                    |
| PL                   | ×                                           |                                                                                                    |
| Preceptividad        | ×                                           |                                                                                                    |
| Tipo de Jornada      |                                             |                                                                                                    |
| Itinerante           |                                             |                                                                                                    |
| Singular             | ×                                           |                                                                                                    |
|                      | Aceptar Cancelar Umpiar                     |                                                                                                    |
|                      |                                             |                                                                                                    |

Cuando haya introducido la información de la petición puede optar por:

- ."Cancelar" los cambios, con lo que no se grabará nada.
- "Limpiar", opción con la que desaparece toda la información introducida en los cuadros para que la rellene de nuevo como quiera.

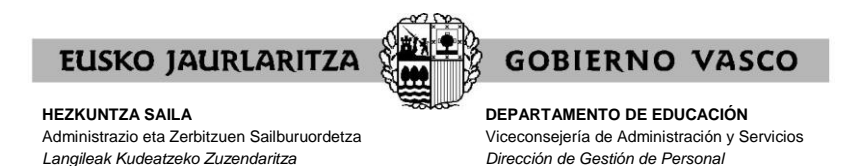

."Aceptar" la nueva petición, que se insertará delante de la petición con el número de orden que usted señaló anteriormente.

La nueva petición se sitúa en la posición anterior a la señalada al principio y el resto de puestos se reordena como consecuencia del cambio.

| COMIENZO DE CURSO 2011 - 2012 - RCAGY                                                                                                    | petición insertada (ahora<br>fiaura como nº 2) |
|----------------------------------------------------------------------------------------------------|------------------------------------------------|
| PETICIONES VOLUNTARIAS                                                                                                    |                                                |
| <b>∢(</b> 1 de 1 )>                                                                                                    |                                                |
| Nº Nº Plaza TH. Circunscripción Municipio Centro Asignatura PL Preceptividad T.J. Hin. Singular<br>1 49336<br>2 49 041 013 014064 2 8 A 1 N<br>2 2 1 1 1 1 1 1 1 1 1 1 1 1 1 1 1 1 1 1                                                                                                    | petición existente (ahora<br>fiaura como nº 3) |
| It r a datos identificación  Privacidad  Listo  Listo Listo Listo Listo Listo Listo Listo Listo Listo Listo Listo Listo Listo Listo Listo Listo Listo Listo Listo Listo Listo Listo Listo Listo Listo Listo Listo |                                                |

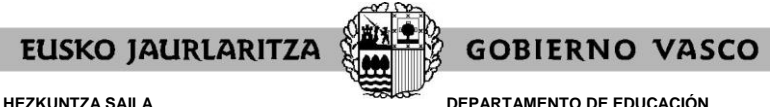

DEPARTAMENTO DE EDUCACIÓN Viceconsejería de Administración y Servicios Dirección de Gestión de Personal

#### XIV. RESERVAS

La pantalla de datos personales y de participación permite que los candidatos y candidatas a sustituciones ejerciten la siguiente opción, si así lo desean:

.Reserva para la adjudicación de otras administraciones educativas.

| OMIENZO DE                                                                | E CURSO DE MAESTROS/AS 2011 - 20                                                                                                    | 12 - RCAGV             |                                  |                                |                                                                                                    |
|---------------------------------------------------------------------------|----------------------------------------------------------------------------------------------------|------------------------|----------------------------------|--------------------------------|----------------------------------------------------------------------------------------------------|
|                                                                           |                                                                                                    |                        |                                  | Heakar<br>Depend<br>University | ntze, Unibertsitate<br>kota sala<br>mento de Educeckin<br>icitides e lavestigación<br>CUSKO JAURIARITZA<br>GOBIERNO VASCO |
|                                                                           | COMI                                                                                                    | ENZO DE CU             | RSO 2011 - 2012                  |                                | Salir                                                                                                    |
| DATOS DE I<br>D.N.I.                                                      | PRIMER APELLIDO                                                                                                    | SEGU                   | INDO APELLIDO                    | NOMBRE                         |                                                                                                    |
|                                                                           | APELLIDO 1                                                                                                    | APELI                  | LIDO 2                           | NOMBRE F                       |                                                                                                    |
| CANDIDATO<br>TH.: A. G. E<br>Perfil lingüí:<br>Listas en la<br>Grupo 2: E | IS-CANDIDATAS CON DCHO. A FILACION GRU<br>B<br>Stico de impartición: 2<br>Is que figura:<br>EUSK.RAL, LENGUA Y LITER VASCA, DIV CLR | Reducciór<br>Reducciór | n de Jornada: (S,N,S<br>MEUSKERA | Perfil lingüístico:            | ŧ                                                                                                    |
| Centro de r                                                               | RA LA FASE DE FLIACION                                                                                                    |                        | Nivel: ENSEVANZAS MEDIAS         |                                |                                                                                                    |
| Especialida                                                               | d: LENGUA Y LITERATURA VASCA                                                                                                    |                        | Perfil lingüístico: 2            | Fecha preceptividad:           | VENCIDA                                                                                                    |
| RESERVAS<br>Reservas                                                      | Y RENUNCIAS                                                                                                    |                        |                                  |                                |                                                                                                    |
| Renuncia                                                                  | n a Centro                                                                                                    |                        |                                  |                                |                                                                                                    |
| •                                                                         |                                                                                                    |                        | Privacidad                       | Ir a petio                     | xiones para fijación 🌓                                                                                                    |
|                                                                           |                                                                                                    |                        |                                  |                                | 1000                                                                                                    |

#### <u>Reserva para la adjudicación de otras administraciones educativas: sólo para el proceso</u> <u>de agosto</u>

Recuerde que si opta por marcar esa casilla puede realizar peticiones concretas y genéricas, si lo desea, que serán las que se tengan únicamente en cuenta para asignárselas si es posible.

No obstante, si en este proceso no se le adjudica ninguno de los puestos que ha pedido será considerado en renuncia no justificada.

En el mes de septiembre tendrá que presentar la documentación pertinente para poder pasar a la situación de renuncia justificada o de disponible cuando termine el proceso de adjudicación de comienzo de curso.

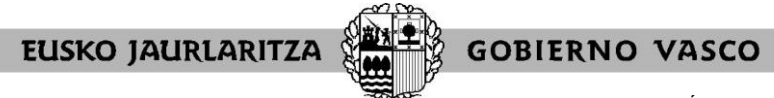

**DEPARTAMENTO DE EDUCACIÓN** Viceconsejería de Administración y Servicios Dirección de Gestión de Personal

El sistema le pedirá confirmación para la marca de la reserva:

| omienzo di                                                 | E CURSO DE MAESTROS                                                                    | AS 2011 - 2012 - RCAGV                                                                                                    |                                                          |                                                                       |                                                                                                    |
|------------------------------------------------------------|----------------------------------------------------------------------------------------|----------------------------------------------------------------------------------------------------|----------------------------------------------------------|-----------------------------------------------------------------------|----------------------------------------------------------------------------------------------------|
|                                                            |                                                                                        |                                                                                                    |                                                          |                                                                       | Hezkuntze, Uniberdeitate<br>ele Nerketa Salie<br>Dopartamento de Edwackér<br>Universitatele e Interdegación<br>FUSKO JAURIARITZA<br>GOIITERIO VÁSCO |
|                                                            | IDENTIFIC LOI ÓN                                                                       | COMIENZO DE CURS                                                                                                    | 0 2011 - 2012                                            |                                                                       | Salir                                                                                                    |
| D.N.I.                                                     | PRIMER APELLIDO                                                                        | SEGUNDO                                                                                                    | APELLIDO                                                 | NOMBRE                                                                |                                                                                                    |
|                                                            | APELLIDO 1                                                                             | APELLIDO 2                                                                                                    |                                                          | NOMBRE F                                                              |                                                                                                    |
| TH.: A.G.<br>Perfil lingŭ<br>Listas en la<br>Grupo 2:      | B<br>iístico de imparti<br>as que figura:<br>EUSK IRAL, LENGU<br>RA LA FASE DE FIJACIÓ | ATENCIÓN<br>Ha macado la receiva para adjudicación en ob<br>selución de RENUNCIA NO JUSTIFICADA, (6<br>NO: pulse "Cancelar")<br>Acept<br>N | as administraciones educativas. Cultere REALMENTE MARCAR | Con esa opción podría quedar en<br>ESA RESERVA? (SI: pulse "Aceptar") |                                                                                                    |
| Centro de<br>Especialida                                   | referencia: ESJULIO CARO                                                               | BAROJA BHI<br>ASCA                                                                                                    | Nivel: ENSEVANZAS MEE                                    | NAS<br>Fecha preceptividar                                            | + VENCIDA                                                                                                    |
| Reservas<br>Reservas<br>I para la<br>Renuncia<br>I Fijació | Y RENUNCIAS<br>a adjudicación de otras Co<br>in a Centro                               | nunidades<br>Pr                                                                                                    | ivacidad                                                 | te                                                                    | a peticiones para fijación 📫                                                                                                    |
|                                                            |                                                                                        |                                                                                                    |                                                          |                                                                       |                                                                                                    |
|                                                            |                                                                                        |                                                                                                    |                                                          |                                                                       | ) 13 million del Tulcar                                                                                                    |

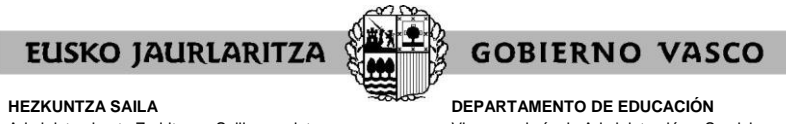

DEPARTAMENTO DE EDUCACION Viceconsejería de Administración y Servicios Dirección de Gestión de Personal

#### XV. CÓMO IMPRIMIR LA SOLICITUD

En cualquier momento puede obtener un resumen de su solicitud.

Para ello debe pulsar el botón "**Imprimir**" situado en la parte inferior de la pantalla de solicitudes.

| COMIENZO DE CURSO DE MAESTI   | 105/AS 2011 - 2012 - RCAGV |                                |                                   | - D X                                                                                                    |
|-------------------------------|----------------------------|--------------------------------|-----------------------------------|----------------------------------------------------------------------------------------------------|
| COMIENZO DE CURSO 2011 - 2012 |                            |                                |                                   | Heakuntze, Unbertsitete<br>ela Konteta Salia<br>Denartamento de Educación<br>Universitàtes e la vestgación<br>EUSKO JAURLANITZA<br>GOBIERNO VASCO<br>Solir                                                                                                    |
|                               | PET                        | ICIONES VOLUNTAR               | IAS                               |                                                                                                    |
|                               | ••                         | 1 de 1 🕨                       |                                   |                                                                                                    |
| Nº Nº Plaza<br>1 46336        | TH. Circunscripción Muni   | cipio Centro Asignatura PL I   | Preceptividad T.J. Itin. Singular |                                                                                                    |
| 2                             | 48 041 01                  | 13 014064 2                    | Β Δ 1 N                           |                                                                                                    |
|                               | Afandir Elim               | iinar i Modificar 🚺 Intercalai | Imprime                           |                                                                                                    |
| Ir a datos identificación     |                            | Privacidad                     |                                   | z                                                                                                    |
| Listo                         |                            |                                |                                   | Number of the second second se |

A continuación se abrirá un documento en el que constan:

- .sus datos personales y de participación, con la información oportuna de acuerdo al colectivo en que se encuentre. En el caso de candidatos y candidatas aparecerá aquí la opción relativa a la reserva para la adjudicación en otras administraciones educativas
- las peticiones que lleva introducidas hasta el momento, tanto las de la pantalla general. de solicitud como las relativas a cambios de puesto dentro del centro de referencia.

Mientras la solicitud permanece abierta, tal documento llevará impresa la marca "Borrador".

| Archivo E | Insolice/Servield4.pdf - Adobe Reader                                                                                                    |     |   |                       |
|-----------|----------------------------------------------------------------------------------------------------|-----|---|-----------------------|
| 8         | 🕼 Pégina anterior 🔹 🌳 Pégina siguiente 🚺 / 2   🖲 Reducir 🖲 Ampliar 🛛 105% 🔹   😓 Desplazamiento por páginas 🔛 Una página completa   Duscar       | -   |   |                       |
| •         | ELISKO JAURLIARITZA                                                                                                    |     |   |                       |
|           | COMIENZO DE CURSO 2011 - 2012                                                                                                    |     |   | datos personales y de |
|           | DATOS DE IDENTIFICACIÓN                                                                                                    |     |   |                       |
|           | DNI 3054238<br>NOMBRE NOMBRE<br>PRIMER APELLIDO 1<br>SEG LIDO APELLIDO 1<br>SEG LIDO APELLIDO 2                                                 |     |   |                       |
|           | DATOS DE PARTICIPACIÓN                                                                                                    | r 🛛 |   |                       |
|           | Colectivo de participación PERSONAS PARA FASE PRACTICAS(SEC/EO//FP/ART/MUS)<br>Especialidad INTERVENCION SOCIOCOMUNITARIA<br>Porfil inegútico 1 |     |   |                       |
|           |                                                                                                    |     |   |                       |
|           |                                                                                                    |     |   |                       |
| @<br>~    |                                                                                                    |     | 1 |                       |

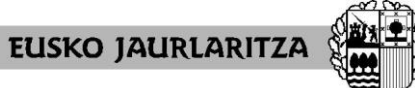

GOBIERNO VASCO

#### HEZKUNTZA SAILA

Administrazio eta Zerbitzuen Sailburuordetza Langileak Kudeatzeko Zuzendaritza DEPARTAMENTO DE EDUCACIÓN Viceconsejería de Administración y Servicios Dirección de Gestión de Personal

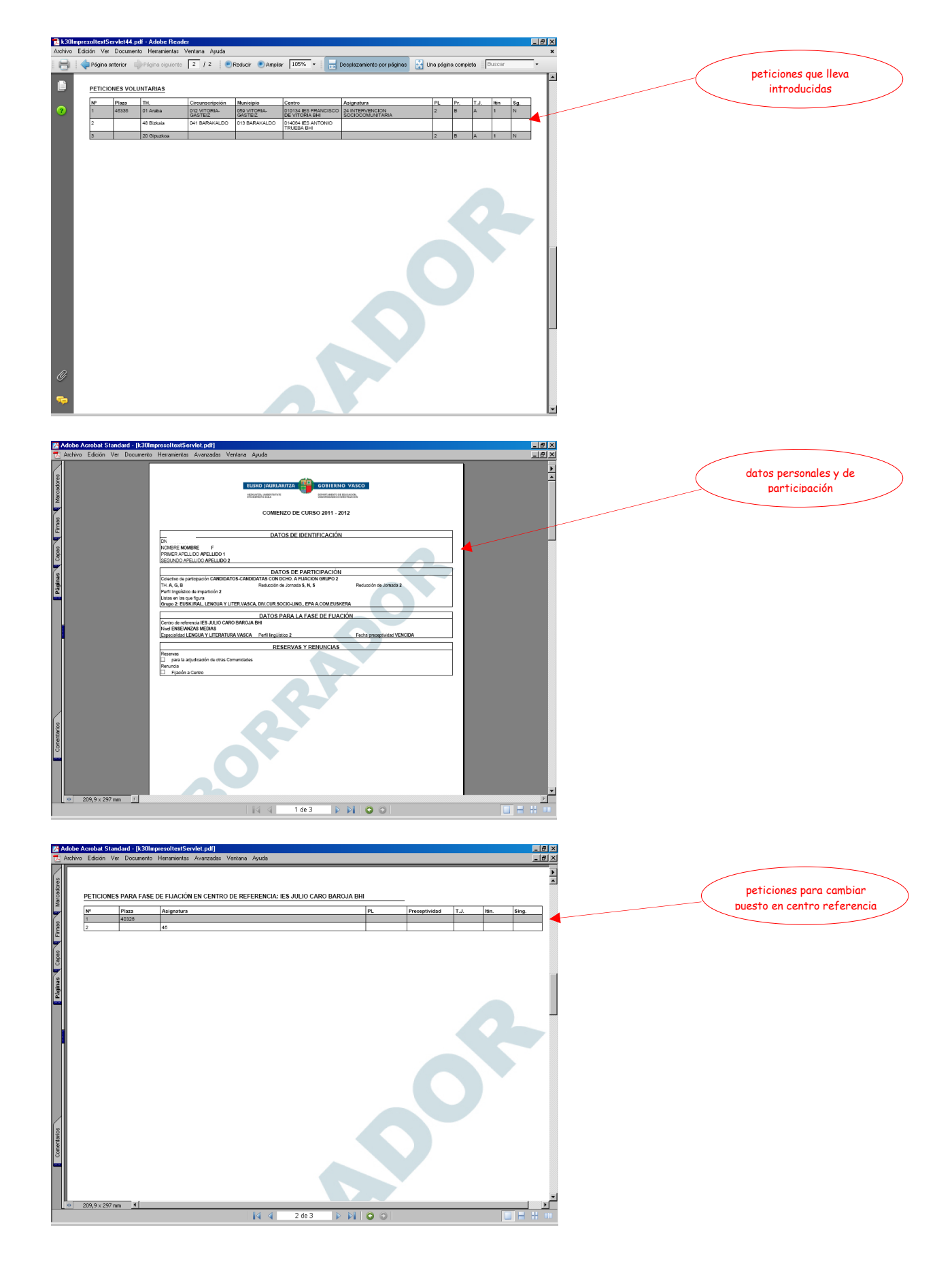

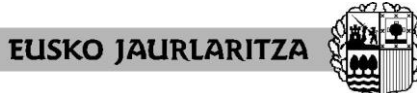

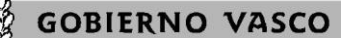

DEPARTAMENTO DE EDUCACIÓN Viceconsejería de Administración y Servicios Dirección de Gestión de Personal

HEZKUNTZA SAILA Administrazio eta Zerbitzuen Sailburuordetza Langileak Kudeatzeko Zuzendaritza

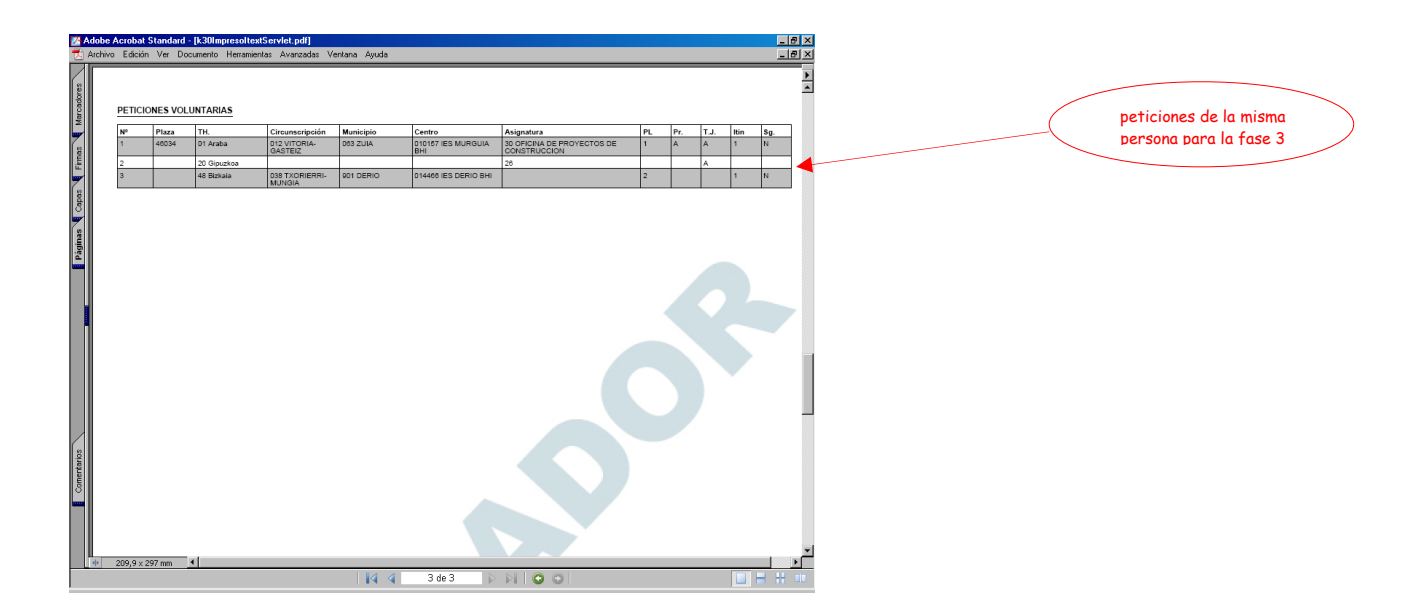

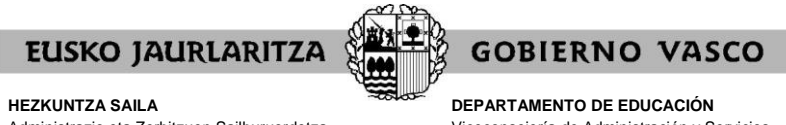

DEPARTAMENTO DE EDUCACION Viceconsejería de Administración y Servicios Dirección de Gestión de Personal

#### XVI. CÓMO SALIR DE LA SOLICITUD

Para salir de la solicitud debe pulsar el botón **"Salir"** situado en la parte superior derecha de cualquiera de las pantallas en que se encuentre.

Quedarán grabados todos los datos introducidos hasta ese momento.

| CUMIENZO DE CURSO DE MAESTR                                                                                                    |                            |                                                                              |                         |                                                            |
|----------------------------------------------------------------------------------------------------|----------------------------|------------------------------------------------------------------------------|-------------------------|------------------------------------------------------------|
|                                                                                                    | 1057A5 2011 - 2012 - HUAGY |                                                                              |                         |                                                            |
| MIENZO DE CURSO 2011 - 2012                                                                                                    |                            |                                                                              |                         | Hekkuntza, Uhibertsitate<br>ola/korkota Salla              |
|                                                                                                    |                            |                                                                              |                         | Departamento de Educación<br>Universidades e Investigación |
|                                                                                                    | HIZKUNTZ                   | <u>}</u>                                                                     | 111                     | EUSKO P IRLARITZA                                          |
|                                                                                                    |                            |                                                                              |                         | GOBIER O VASCO                                             |
|                                                                                                    |                            |                                                                              |                         | Salir                                                      |
|                                                                                                    | PETI                       | CIONES VOLUNTARIAS                                                           |                         |                                                            |
|                                                                                                    |                            |                                                                              |                         |                                                            |
|                                                                                                    |                            | 1 de 1 🕨                                                                     |                         | - 🔁                                                        |
|                                                                                                    |                            |                                                                              |                         |                                                            |
| Nº Nº Plaza                                                                                                    | TH. Circunscripción Munic  | cipio Centro Asignatura PL Preceptivio                                       | lad T.J. Itin. Singular |                                                            |
| 1 46336                                                                                                    |                            |                                                                              |                         |                                                            |
| 2                                                                                                    | 20 041 01                  | 3 014004<br>2 B                                                              | A 1 N                   |                                                            |
|                                                                                                    |                            |                                                                              |                         |                                                            |
|                                                                                                    |                            |                                                                              |                         |                                                            |
|                                                                                                    |                            |                                                                              |                         |                                                            |
|                                                                                                    |                            |                                                                              |                         |                                                            |
|                                                                                                    |                            |                                                                              |                         |                                                            |
|                                                                                                    |                            |                                                                              |                         |                                                            |
|                                                                                                    |                            |                                                                              |                         |                                                            |
|                                                                                                    |                            |                                                                              |                         |                                                            |
|                                                                                                    | Añadir Elimi               | inar Modificar Intercalar Impri                                              | mir                     |                                                            |
|                                                                                                    |                            |                                                                              |                         |                                                            |
|                                                                                                    |                            |                                                                              |                         |                                                            |
|                                                                                                    |                            |                                                                              |                         |                                                            |
|                                                                                                    |                            |                                                                              |                         |                                                            |
| Ir a datos identificación                                                                                                    |                            | Privacidad                                                                   |                         |                                                            |
|                                                                                                    |                            |                                                                              |                         |                                                            |
|                                                                                                    |                            |                                                                              |                         |                                                            |
|                                                                                                    |                            |                                                                              |                         |                                                            |
|                                                                                                    |                            |                                                                              |                         | 1                                                          |
| isto                                                                                                    |                            |                                                                              |                         | Normal Intranet local                                      |
|                                                                                                    |                            |                                                                              |                         |                                                            |
|                                                                                                    |                            |                                                                              |                         |                                                            |
| OMIENZO DE CURSO DE MAESTI                                                                                                    | ROS/AS 2011 - 2012 - RCAGV |                                                                              |                         |                                                            |
|                                                                                                    |                            |                                                                              | $\wedge$                | Hezkuntza, Unibertsitate                                   |
|                                                                                                    |                            |                                                                              |                         | eta Ikerketa Salla<br>Departamento de Educación            |
|                                                                                                    |                            |                                                                              |                         | Universidades e Investigablón                              |
|                                                                                                    |                            | 2                                                                            | 1                       | GOBIERNO VASCO                                             |
|                                                                                                    |                            | r                                                                            |                         |                                                            |
|                                                                                                    | -                          |                                                                              |                         | · · · · · · · · · · · · · · · · · · ·                      |
|                                                                                                    | COMIENZO                   | )F CURSO 2011 - 2012                                                         |                         | Salir                                                      |
|                                                                                                    | COMIENZO E                 | DE CURSO 2011 - 2012                                                         |                         | Selir                                                      |
| DATOS DE IDENTIFICACIÓN                                                                                                    | COMIENZO E                 | DE CURSO 2011 - 2012                                                         | NOMBRE                  | Salir                                                      |
| DATOS DE IDENTIFICACIÓN<br>D.N.I. PRIMER APELLIDO                                                                                                    | COMIENZO E                 | DE CURSO 2011 - 2012                                                         | NOMBRE                  | Salir                                                      |
| DATOS DE IDENTIFICACIÓN<br>D.N.I. PRIMER APELLIDO                                                                                                    | COMIENZO E                 | DE CURSO 2011 - 2012<br>SEGUNDO APELLIDO<br>APELLIDO2                        | NOMBRE NOMBRE           | Salir                                                      |
| DATOS DE IDENTIFICACIÓN<br>D.N.I. PRIMER APELLIDO<br>APELLIDO                                                                                                    | COMIENZO E                 | DE CURSO 2011 - 2012<br>SEGUNDO APELLIDO<br>APELLIDO2                        | NOMBRE<br>NOMBRE        | Sair                                                       |
| DATOS DE IDENTIFICACIÓN<br>D.N.I. PRIMER APELIDO<br>APELIDOI<br>DATOS DE PARTICIPACIÓN<br>Colectivo de participación:                                                                                                    | COMIENZO E                 | SEGUNDO APELLIDO<br>APELLIDO                                                 | NOMBRE<br>NOMBRE        | Salir                                                      |
| DATOS DE IDENTIFICACIÓN<br>D.N.I. PRIMER APELLIDO<br>APELLOD<br>DATOS DE PARTICIPACIÓN<br>Colectivo de participación:<br>Epersonas Parte Asse Pracincas                                                                             |                            | DE CURSO 2011 - 2012<br>SEGUNDO APELLIDO<br>APELLEO2                         | NOMBRE<br>NOMBRE        |                                                            |
| DATOS DE IDENTIFICACIÓN<br>D.N.I. PRIMER APELLIO<br>APELLODI<br>DATOS DE PARTICIPACIÓN<br>Colectivo de participación:<br>[PERSONAS PARA FASE PRACTICAS<br>Exemcibilidat                                                             |                            | DE CURSO 2011 - 2012<br>SEGUNDO APELIDO<br>APELIDO2                          | NOMBRE NOMBRE           |                                                            |
| DATOS DE IDENTIFICACIÓN<br>D.N.I. PRIMER APELLIDO<br>APELLIDO<br>DATOS DE PARTICIPACIÓN<br>Colectivo de participación:<br>IPERCONAS DERAFAZE FRACTOSE<br>Especialidad :<br>INTERVENCIOS SOCIOCIMANTARIA                             |                            | SEGUINDO APELLIDO<br>APELLIDO<br>Perfil lingüístico: 1                       | NOMBRE<br>NOMBRE        |                                                            |
| DATOS DE IDENTIFICACIÓN<br>D.N.I. PRIMER APELLIDO<br>APELLOO1<br>DATOS DE PARTICIPACIÓN<br>Colectivo de participación:<br>PERSONAS PARA FASE FRACTCAS<br>Especialidad:<br>INTERVENCION SOCIOCIMANTARIA                              |                            | SEGUNDO APELLIDO<br>APELLIDO<br>Perfil Inguístico: 1                         | NOMBRE<br>NOMBRE        |                                                            |
| DATOS DE IDENTIFICACIÓN<br>D.N.I. PRIMER APELLIDO<br>APELLOO1<br>VATOS DE PARTICIPACIÓN<br>Colectivo de participación:<br>IPERSONAS DRAF FASE PRACTICAS<br>Especialidad:<br>INTERVENCION SOCIOCOMINITARIA                           |                            | SEGURDO APELLIDO<br>APELLIDO<br>APELLIDO<br>Perfil lingüísteo: 1             | NOMBRE<br>NOMBRE        |                                                            |
| DATOS DE IDENTIFICACIÓN<br>D.N.I. PRIMER APELLIDO<br>APELLIDO<br>DATOS DE PARTICIPACIÓN<br>Colectivo de participación:<br>JERESONAS PAREA RASE FRACTOSE<br>Especialidad:<br>INTERVENCON SOCIOCOMENTARIA                             | COMIENZO D                 | SECURDO APELIDO AFELIDO Perfil Ingúlstoo: 1                                  | NOMBRE NOMBRE           |                                                            |
| DATOS DE IDENTIFICACIÓN<br>D.N.I. PRIMER APELLIDO<br>APELLOO1<br>DATOS DE PARTICIPACIÓN<br>Colectivo de participación:<br>PERSONAS PARA FASE FRACTICAS<br>Especialidad:<br>INTERVENCION SOCIOCIMANTARIA                             |                            | Perfil Inguistee: 1 Privaddad                                                | NOMBRE<br>NOMBRE        | Ir a peticiones voluntarias                                |
| DATOS DE IDENTIFICACIÓN<br>D.N.I. PRIMER APELLIDO<br>APELLIDO<br>DATOS DE PARTICIPACIÓN<br>COLECIVA DE PARTICIPACIÓN<br>COLECIVA DE PARTICIPACIÓN<br>(PERSONAS PARA FASE FRACTICAS<br>Especialidad:<br>INTERVENDON SOCIOCOMINITARIA | COMIENZO D                 | Perfil Inglistoo: 1 Privadad                                                 | NOMBRE<br>HOMBRE        | Ir a peticiones voluntarias                                |
| DATOS DE IDENTIFICACIÓN<br>D.N.I. PRIMER APELLIDO<br>APELLIDOI<br>DATOS DE PARTICIPACIÓN<br>Colectivo de participación:<br>Epersonia Parte RASE FRACTICAS<br>Especialidad:<br>INTERVENCION SOCIOCIMANTARIA                          | COMIENZO D                 | SECUNDO APELLIDO AFELLIDO Perfil Ingüístico: 1  Privacidad                   | NOMBRE<br>HOMBRE        | Ir a peticiones voluntarias                                |
| DATOS DE IDENTIFICACIÓN<br>D.N.I. PRIMER APELLIDO<br>APELLOO1<br>DATOS DE PARTICIPACIÓN<br>Colectivo de participación:<br>PERSONAS PARA FASE FRACTICAS<br>Especialidad<br>INTERVENCION SOCOCOMENTARIA                               |                            | EGUIROO APELLIDO<br>APELLIDO<br>APELLIDO<br>Perfil Ingüísteo: 1<br>Privaddad | NOMBRE<br>NOMBRE        | Ir a peticiones voluntarias                                |
| DATOS DE IDENTIFICACIÓN<br>O.N.I. PRIMER APELLIDO<br>APELLIDO<br>DATOS DE PARTICIPACIÓN<br>Colectivo de participación:<br>Epocialidad:<br>INTERVENCON SOCIOCIMINTARA                                                                |                            | SEGUNDO APELIDO AFELIDO Perfil Inguistoo: Privaded                           | NOMBRE<br>NOMBRE        | Ir a peticiones voluntarias                                |
| DATOS DE IDENTIFICACIÓN<br>D.N.I. PRIMER APELLIDO<br>APELLOO1<br>DATOS DE PARTICIPACIÓN<br>Colectivo de participación:<br>[PERSONAS PARAF ASE PRACTICAS<br>Especialidad:<br>INTERVENCIN SOCOCOMENTARIA                              |                            | ECURSO 2011 - 2012 SEGUNDO AFELIDO AFELIDO Perfil Ingúlsteo: 1 Privedad      | NOMBRE<br>NOMBRE        | Ir a peticiones voluntarias                                |
| DATOS DE IDENTIFICACIÓN<br>D.N.I. PRIMER APELLIDO<br>APELLIDO<br>Colectivo de participación:<br>Epecialidad:<br>INTERVENCION SOCIOCOMINITARIA                                                                                       |                            | Perfil Inglistoo: 1 Privaddad                                                | NOMBRE<br>HOMBRE        | Ir a peticiones voluntarias                                |
| DATOS DE IDENTIFICACIÓN<br>D.N.I. PRIMER AFELLIDO<br>APELLOOI<br>Colectivo de participación:<br>Celectivo de participación:<br>Especialidad:<br>INTERVENCON SOCIOCIMANTARIA                                                         |                            | Perfil Ingüísteo: 1 Privacidad                                               | NOMBRE<br>NOMBRE        | Ir a peticiones voluntarias                                |
| DATOS DE IDENTIFICACIÓN<br>D.N.I. PRIMER APELLIDO<br>APELLIDO<br>DATOS DE PARTICIPACIÓN<br>Coletivo de participación:<br>PERSONAS PARA FASE PRACTICAS<br>Especialidad:<br>INTERVENCION SOCIOCOMENTARIA                              |                            | Perfil Inguistee: 1 Privaddad                                                | NOMBRE<br>NOMBRE        | Ir a peticiones voluntarias                                |
| DATOS DE IDENTIFICACIÓN<br>D.N.I. PRIMER APELLIDO<br>APELLIDO<br>DATOS DE PARTICIPACIÓN<br>Colectivo de participación:<br>[Personus Participación:<br>[Personus Participación:<br>[INTERVENCIÓN SOCIOCIMINITARA                     |                            | Perfil Inguistoo:                                                            | NOMBRE<br>NOMBRE        | Ir a peticiones voluntarias                                |
| DATOS DE IDENTIFICACIÓN<br>D.N.I. PRIMER APELLIDO<br>APELLIDO<br>DATOS DE PARTICIPACIÓN<br>Colectivo de participación:<br>[PRESONA FAREA FASE PRACTICAS<br>Especialidad:<br>INTERVENCION SOCIOCIMANTARIA                            |                            | PE CURSO 2011 - 2012 SEGUNDO AFELIDO AFELIDO Perfil Ingületco: 1 Privacidad  | NOMBRE<br>NOMBRE        | Ir a peticiones voluntarias                                |
| DATOS DE IDENTIFICACIÓN<br>O.N.I. PRIMER APELLIDO<br>APELLIDO<br>Colectivo de participación:<br>Epercializada<br>Epercialidad:<br>INTERVENCION SOCIOCOMUNITARIA                                                                     |                            | PECURSO 2011 - 2012 SEGUNDO APELIDO APELIDO Perfil Inguístoo: 1 Privadad     | NOMBRE<br>NOMBRE        | Ir a peticiones voluntarias                                |
| DATOS DE IDENTIFICACIÓN<br>D.A.I. PRIMER APELLDO<br>APELLDO1<br>DATOS DE PARTICIPACIÓN<br>Colectivo de participación:<br>[PPESSNAS PARE FASE PRACTOS<br>Especialidad:<br>INTERVENCIÓN SOCIOCIMINITARIA                              |                            | Perfil lingüística: 1 Privadad                                               | NOMBRE<br>NOMBRE        | Ir a peticiones voluntarias                                |

No obstante, si cierra la aplicación directamente también se grabarán las peticiones que hubieran sido aceptadas, pero no aquellas en las que el cuadro de diálogo para rellenar campos permaneciera abierto todavía.

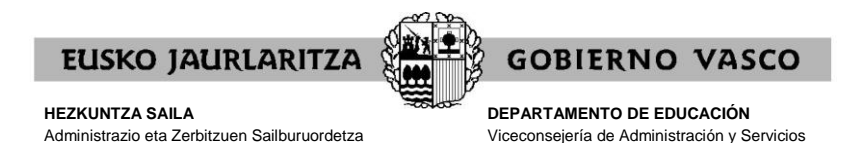

Langileak Kudeatzeko Zuzendaritza

Dirección de Gestión de Personal

XVII. CARÁCTER DE LA SOLICITUD MIENTRAS ESTÁ ABIERTO EL PLAZO Y NO SE HA DADO EL VISTO BUENO

Mientras permanezca abierto el plazo de solicitud y no se haya cerrado la solicitud de forma expresa mediante el "visto bueno", **las solicitudes podrán modificarse** en todos sus aspectos.

Si quiere añadir, modificar o borrar peticiones, o cambiar su opción de reserva, deberá acceder a la aplicación en la forma descrita anteriormente.

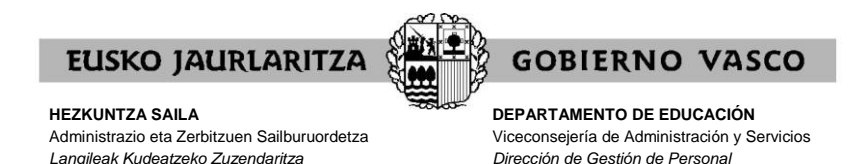

#### XVIII. VISTO BUENO

Una vez que haya dado de alta la solicitud, la pantalla específica del procedimiento le mostrará la opción de "visto bueno".

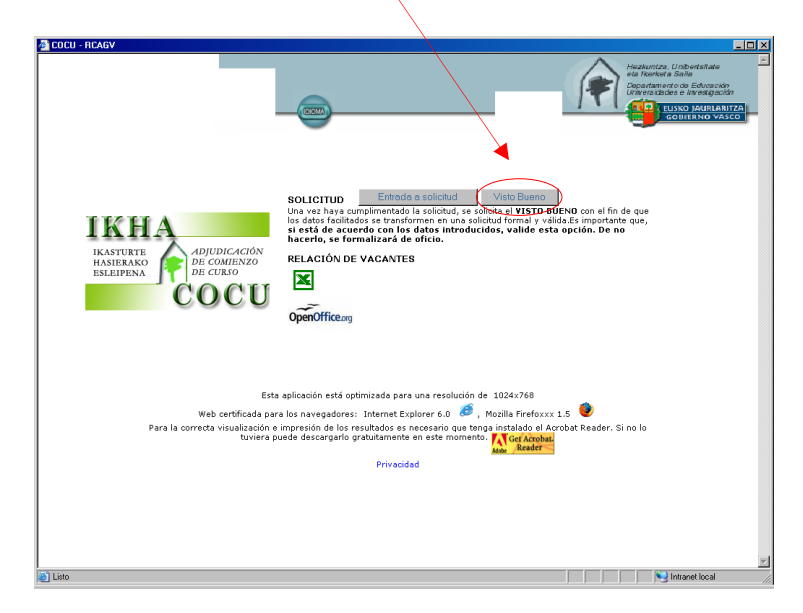

Únicamente debe pulsar ese botón **cuando tenga la seguridad de que ha finalizado** de introducir su solicitud de forma definitiva, y de que no va a introducir ninguna modificación posterior.

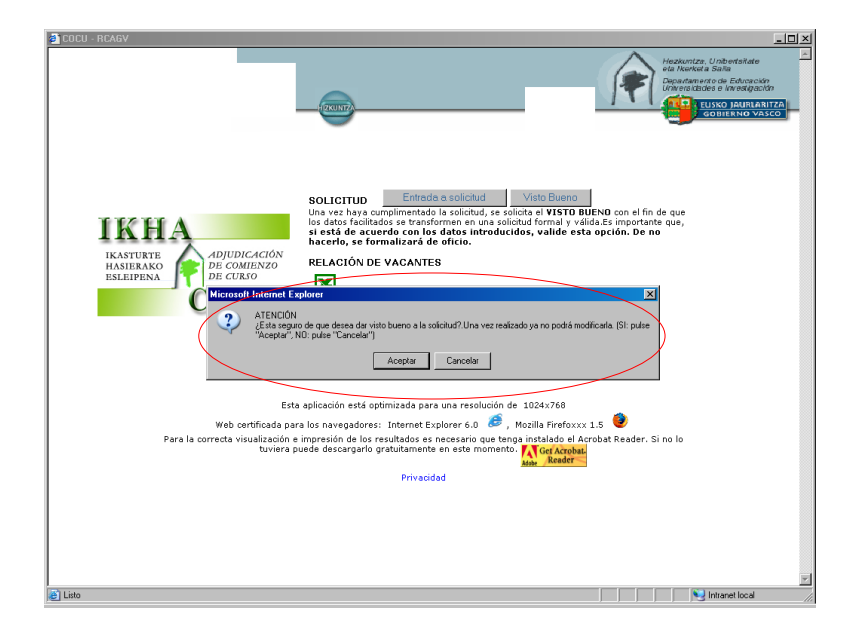

El sistema le pedirá que confirme si quiere dar el visto bueno a la solicitud.

Aceptar esta opción **cierra la solicitud de forma definitiva**, de forma que ya no podrá añadir ningún otro dato u opción ni modificar ninguno de los que ha ido introduciendo.

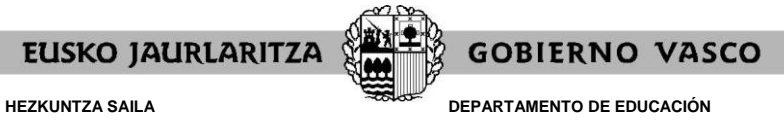

DEPARTAMENTO DE EDUCACION Viceconsejería de Administración y Servicios Dirección de Gestión de Personal

Si no utiliza la opción de visto bueno, el sistema informático cerrará la solicitud en el momento en que finalice el plazo de presentación de solicitudes (consultar CALENDARIO para integrantes de la lista de candidatos y candidatas).

(Para el proceso de septiembre: consultar CALENDARIO.)

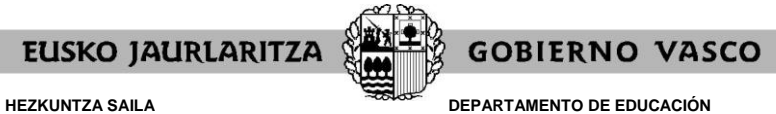

DEPARTAMENTO DE EDUCACION Viceconsejería de Administración y Servicios Dirección de Gestión de Personal

#### XIX. CARÁCTER DE LA SOLICITUD DESPUÉS DEL VISTO BUENO O UNA VEZ FINALIZADO EL PLAZO

Cuando haya utilizado la opción de visto bueno, o, en su caso, una vez finalizado el plazo de presentación de solicitudes, **la solicitud tendrá carácter definitivo y no podrá ser modificada**.

En este caso también podrá imprimir un documento resumen de la solicitud, de las mismas características que el que se explica en el apartado XVII, salvo en lo que respecta al término "borrador", que no aparecerá.

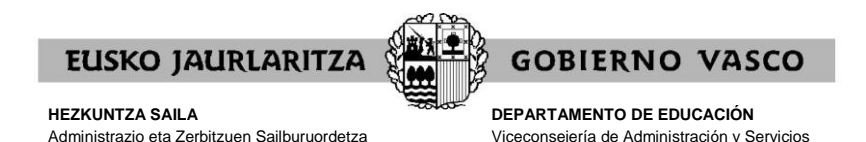

Dirección de Gestión de Personal

XX. FICHA DE PARTICIPACIÓN, CONSULTA DE LA ADJUDICACIÓN Y RECLAMACIONES CONTRA LA RESOLUCIÓN PROVISIONAL (esto último sólo para el proceso de agosto)

#### A) FICHA DE PARTICIPACIÓN

Langileak Kudeatzeko Zuzendaritza

Una vez se resuelva la adjudicación, y después de comprobar las peticiones de todas las personas participantes, podrá obtener un resumen de su solicitud, mediante el enlace "<u>FICHA</u> <u>DEL PARTICIPANTE</u>". Esa opción sólo está disponible para aquellas personas que introdujeron alguna petición durante el plazo de solicitud.

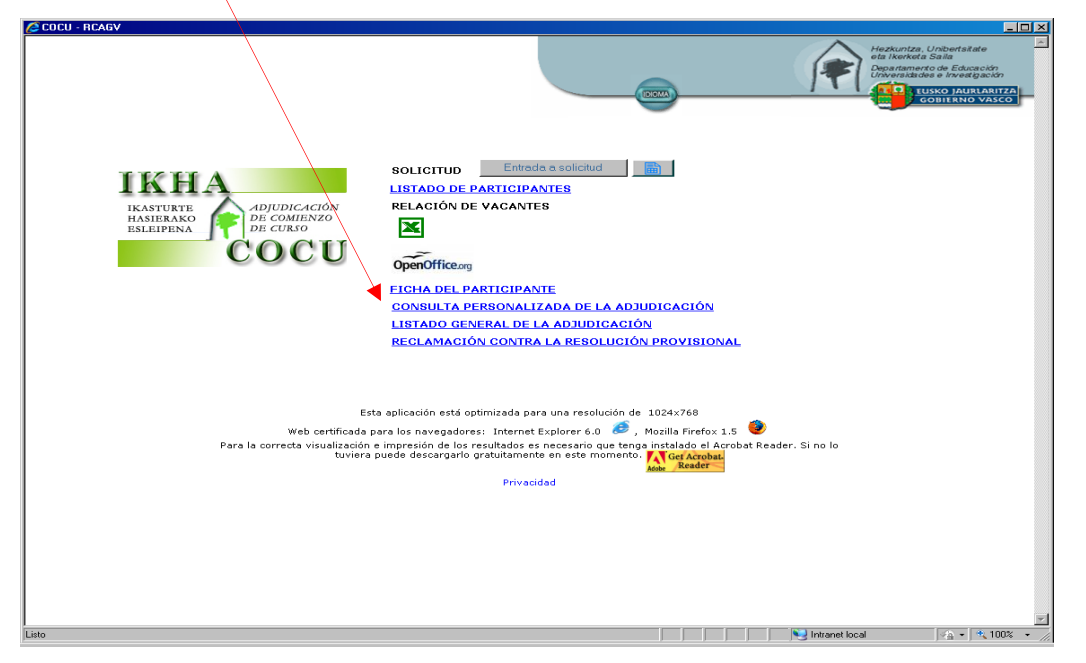

La ficha **refleja las condiciones reales de participación**, es decir, qué peticiones y opciones se han aceptado y cuáles han sido anuladas. El estado de cada petición se recoge en una columna situada al final de cada fila.

Son **peticiones inválidas** aquellas en las que aparece la **marca E**. Constarán como tales aquéllas peticiones para las que no cumpla las condiciones de impartición o que por cualquier razón resulten incoherentes o no admisibles por el sistema.

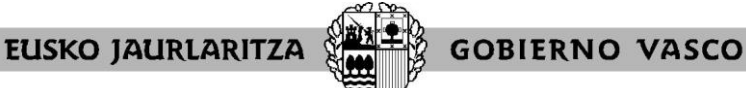

HEZKUNTZA SAILA

Administrazio eta Zerbitzuen Sailburuordetza Langileak Kudeatzeko Zuzendaritza DEPARTAMENTO DE EDUCACIÓN Viceconsejería de Administración y Servicios Dirección de Gestión de Personal

| Adol                | be Acrobat Sta | andard - [_dato: | _k30_file_COCU_30564946_1344411672803_f[1].pdf] |          |              |       |      |       | _ @ ×    |
|---------------------|----------------|------------------|-------------------------------------------------|----------|--------------|-------|------|-------|----------|
| 🔁 Arch              | nivo Edición \ | ver Documento    | Herramientas Avanzadas Ventana Ayuda            |          |              |       |      |       | _ @ ×    |
|                     |                |                  | 🕨 VL 🗐 🎦 🔭                                      |          |              |       |      |       |          |
| adores              |                |                  | TRO: IES SAN IGN                                | АСІО ВНІ |              |       |      |       | <u> </u> |
| i i i               |                | Diaza            | Animatura                                       |          | Decontinidad | 111.0 | Ring | Eat   | 1        |
|                     | 1              | 38118            | 203 LENGUA Y LITERATURA VASCA                   | 1        | A            | 1     | N N  | E.St. |          |
| 8                   | 2              |                  | 203 LENGUA Y LITERATURA VASCA                   | 1        |              |       | -    | h     |          |
| E.                  | 3              | 47965            | 210 LENGUA CASTELLANA Y LITERATURA              | 2        | 8            | 1     | N    | E     |          |
|                     | 4              | 38121            | 222 DIVERSIFICACION CURRICULAR SOCIO-LING.      | 2        | 8            | 1     | N    | E     |          |
| 122                 | 5              |                  | 281 EUSKERA (ESO 1-2)                           | 2        |              |       |      |       |          |
| 1 × 1               | 6              | 35536            | 281 EUSKERA (ESO 1-2)                           | 2        | в            | 1     | N    |       |          |
| Comentarios Regimes | 209,9 × 297    | nn _x]           |                                                 |          |              |       |      |       | 2        |
|                     |                |                  | 🜠 🍕 2 de 2 👂                                    |          |              |       |      |       |          |

#### B) CONSULTA DE LA ADJUDICACIÓN

Además podrá consultar la adjudicación pulsando en los siguientes enlaces:

- "LISTADO GENERAL DE LA ADJUDICACIÓN": accederá a la relación general de personas y puestos adjudicados.
- "<u>CONSULTA PERSONALIZADA DE LA ADJUDICACIÓN</u>": el sistema le indicará el puesto que se le ha asignado y las características de éste:

| COLU - NLAUY                                                                                            |                                                                                                    |                                                                                                   | <u> </u>              |                                                                                                    |
|----------------------------------------------------------------------------------------------------|----------------------------------------------------------------------------------------------------|---------------------------------------------------------------------------------------------------|-----------------------|----------------------------------------------------------------------------------------------------|
|                                                                                                    |                                                                                                    | 12000                                                                                             | Prezentaria           | IZa, Unibertsitate<br>keta Salia<br>merto de Educación<br>diades e Investigación<br>Eusko jaurtaritza<br>GOBIERNO VASCO |
| IK Chtp://www.test.hezkuntza.net/k30/k30Cocu                                                            | Entrada a colicitud<br>ObtenerPlaza.jsp - RCAGV                                                                                                    | TELS,                                                                                             |                       |                                                                                                    |
| IKASTT<br>HASTES<br>ESLEIP<br>Centro: IES ESKURTZE BHI<br>Asignatura: LENGUA Y LITERATURA VASC          | ripción: BILBAO 🛛 🕅                                                                                                    | 1unicipio: BILBAO                                                                                 |                       |                                                                                                    |
| PL: 2 Precepti<br>Itin.: No itinerante Singular                                                         | vidad: Vencida T<br>:: No singular<br>Aceptar                                                                                                    | ipo de Jornada: Completa                                                                          |                       |                                                                                                    |
| Listo                                                                                                   |                                                                                                    | No. Intranet local                                                                                | 🖓 • 🔍 100% • 🎢        |                                                                                                    |
| Esta aplica<br>Web certificade para los :<br>Para la correcta visualización e impres<br>tuviera puede d | ción está optimizada para una resolu<br>navegadores: Internet Explorer 6.0<br>jún de los resultados es necesario qu<br>escargarlo gratuitamente en este mo<br>Privacidad | sión de 1024x760<br>, Mosilla Firefox 1.5<br>te tenga instalado el Acrobat Remento.<br>Man Reader | ader. Si no lo        |                                                                                                    |
|                                                                                                    |                                                                                                    |                                                                                                   |                       |                                                                                                    |
|                                                                                                    |                                                                                                    |                                                                                                   | Normal Intranet local | 👍 • 🔍 100% • 🎢                                                                                                    |

## C) RECLAMACIONES CONTRA LA RESOLUCIÓN PROVISIONAL (solo para el proceso de agosto)

Por último, también podrá presentar una reclamación contra la resolución provisional por medio del enlace "<u>RECLAMACIÓN CONTRA LA RESOLUCIÓN PROVISIONAL"</u>. Esas reclamaciones podrán presentarlas:

- Los que tienen que hacer la fase de prácticas: consultar CALENDARIO prácticas.

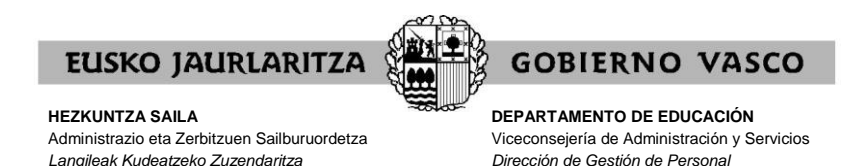

- Los candidatos a sustituciones en el proceso de agosto: consultar CALENDARIO candidatos a sustituciones.

Al pulsar en el enlace, su ordenador abrirá un mensaje de correo nuevo en el que debe indicar el fundamento de su reclamación. No olvide indicar sus datos identificativos antes de enviarlo.

En el caso de que no le aparezca tal mensaje, abra su aplicación de correo electrónico, copie la siguiente dirección (<u>ikhaerreklamazioak@euskadi.eus</u>) como destinatario, escriba su reclamación y envíe el mensaje.

#### XXII. SERVICIO DE ATENCIÓN

Para cualquier incidencia relacionada con esta aplicación puede dirigirse al **Centro de Atención al Usuario de los Centros Educativos** (CAU), en el teléfono 945 20 72 56.